# **OFT** Omnitron Systems Technology, Inc.

# *iConverter*® 2FXM Media Converter and Network Interface Device

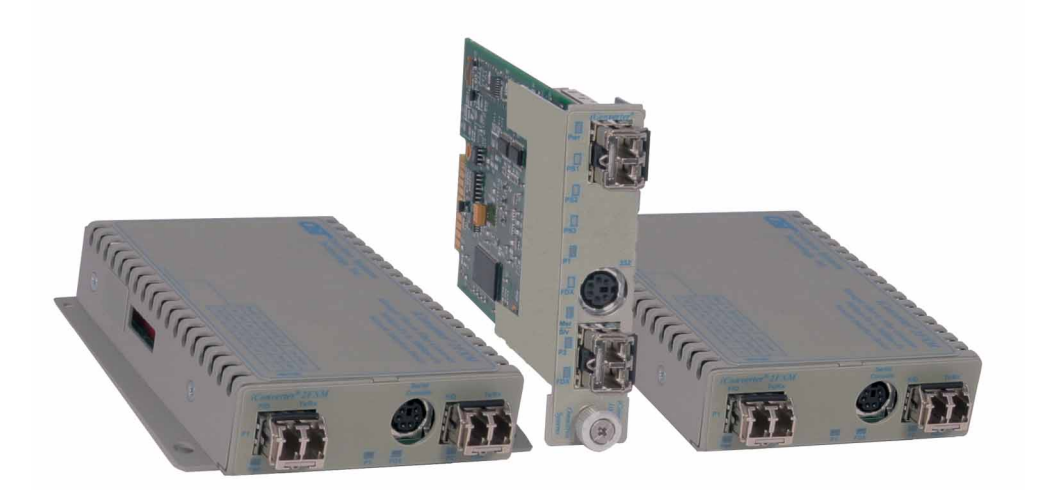

# STANDALONE AND PLUG-IN MODULE USER MANUAL

Release 3.4

# **Table of Contents**

| 1.0    | Overview                                        | 3 |
|--------|-------------------------------------------------|---|
| 1.1    | General Description                             | 3 |
| 1.1.1  | Advanced Features                               | 3 |
| 2.0    | Port Structure                                  | 4 |
| 2.1    | Overview                                        | 4 |
| 2.1.1  | Management Port                                 | 4 |
| 2.1.2  | Fiber Ports                                     | 4 |
| 2.1.3  | Backplane Ethernet Ports                        | 4 |
| 3.0    | Installation Procedure                          | 5 |
| 3.1    | Overview                                        | 5 |
| 3.2    | Configuring DIP-switches                        | 6 |
| 3.2.1  | Board-Mounted Bank 1 Settings                   | 6 |
| 3.2.2  | Board-Mounted Bank 2 Settings                   | 8 |
| 3.3    | Install Module and Connect Cables               | 9 |
| 3.4    | Configure the Module via Command Line Interface | 0 |
| 3.4.1  | Setting IP and Control Preferences1             | 2 |
| 3.4.2  | Setting SNMP Preferences1                       | 5 |
| 3.4.3  | Management Processor VLAN Support1              | 8 |
| 3.4.4  | Enabling/Disabling Soft-switch Reload1          | 9 |
| 3.4.5  | Access the 2FXM Remotely                        | 0 |
| 3.5    | Verify Operation                                | 3 |
| 4.0    | Detailed Module Configuration                   | 4 |
| 4.1    | Overview                                        | 4 |
| 4.2    | Module Management Mode2                         | 7 |
| 4.3    | Port Configuration                              | 8 |
| 4.3.1  | Port Access                                     | 9 |
| 4.3.2  | Bandwidth Control                               | 9 |
| 4.3.3  | SFP Information                                 | 0 |
| 4.3.4  | 802.3ah Parameters                              | 2 |
| 4.3.5  | 802.3ah Events                                  | 4 |
| 4.3.6  | Port VLAN                                       | 5 |
| 4.3.7  | Tagged VLAN                                     | 7 |
| 4.3.8  | VLAN Membership Table                           | 9 |
| 4.3.9  | cNode Loopback4                                 | 2 |
| 4.3.10 | Port Statistics                                 | 2 |
| 5.0    | 2FXM Specifications                             | 4 |
| 6.0    | Troubleshooting Guide4                          | 5 |
| 6.1    | Overview                                        | 5 |
| 6.1.1  | Power Issues4                                   | 5 |
| 6.1.2  | Fiber Issues4                                   | 5 |
| 7.0    | Warranty4                                       | 6 |

# 1.0 OVERVIEW

This document describes the installation and configuration of the *iConverter* 2FXM standalone Network Interface Device and plug-in modules. The difference between the module types are indicated using the following legend throughout this User Manual:

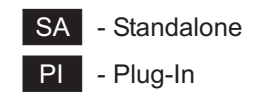

# 1.1 GENERAL DESCRIPTION

The Omnitron *iConverter*<sup>®</sup> 2FXM Network Interface Device (NID) with integrated management provides Fast Ethernet (100BASE-FX) fiber-to-fiber media conversion. It is also a managed optical switch that functions as a fiber repeater performing the Three Rs: Retiming, Reamplification and Reshaping of the fiber optic signal.

The 2FXM conforms to Ethernet in the First Mile (EFM) fiber standards to support Fiber-to-the-X (FTTX) Metropolitan and Enterprise LAN networks. 2FXM NIDs are used to provide managed demarcation points at the customer premises and network edge, offering Quality of Service and Bandwidth Control (rate-limiting) capabilities.

The IP-based remote management of the 2FXM can be accessed by Omnitron's *NetOutlook*<sup>®</sup> SNMP Network Management Software, third-party SNMP clients and Telnet. The management IP address is configured manually or as a DHCP client in the configuration menu. IP-less remote management is supported via 802.3ah OAM or Secure OAM protocol. A menu-driven CLI is accessible via Telnet, serial console port, or a modem connection to the serial console port.

### IMPORTANT

This manual provides information on the installation and configuration of the module using the command line interface (serial console). For ongoing network management, Omnitron Systems recommends *NetOutlook*, an SNMP-based Network Management Software.

*NetOutlook* provides an efficient, user-friendly way to configure, monitor and manage devices installed on a single network or on a series of networks by providing an intuitive graphical display with real-time status and alarm (trap) information. The user can easily manage *iConverter* equipment on a large Enterprise network or Metropolitan Area network (MAN) from a single location without the need of additional resources.

The firmware of the Network Management Module (NMM) and *NetOutlook* must be the same or greater than the firmware on the 2FXM for the module to be managed.

# 1.1.1 Advanced Features

The 2FXM features Port VLAN, Tag VLAN, Provider VLAN and QoS prioritization which are defined in the IEEE 802.1Q, 802.1ad and 802.1p specifications.

Ethernet Virtual Connections can be configured with Provider VLAN to support E-Line and E-LAN connections on Metro Ethernet Networks.

Access to the management control can be restricted with the Port VLAN and Tag VLAN features, helping to prevent Denial-Of-Service (DoS) and unauthorized management access.

Other advanced features include:

- Bandwidth Control (Rate Limiting)
- Port Access Control
- cNode Level 1 Agent

- Real-time MIB statistics reporting (38 variables)
- 802.3ah OAM and Extensions
- SNMPv1, SNMPv2c, SNMPv3

Refer to the appropriate sections for configuration information.

# 2.0 PORT STRUCTURE

# 2.1 OVERVIEW

The front panel of the 2FXM provides access to the management (serial console) and fiber ports. The fiber ports are SFP supporting 100BASE-FX transceivers. The plug-in module features two additional Ethernet ports for connectivity via the chassis backplane.

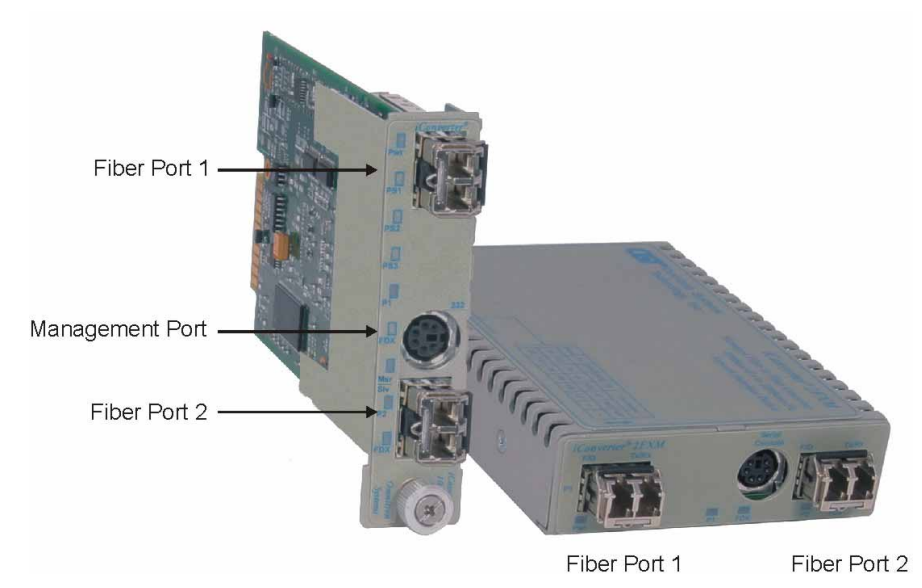

# 2.1.1 Management Port PI SA

The 2FXM features a Serial RS-232 Console Port (aka Craft Interface) which can be connected to a computer for initial setup and configuration. The Serial Console Port is accessed through the mini DIN-6 female DCE interface. Connect the interface to a computer's DB-9 serial port using the mini DIN-6 male to DB-9 female cable adapter (Part # 8082-0), which is included with the 2FXM.

An optional DB-9 male to female straight-through serial cable is available for extension (Part # 8081-3).

# 2.1.2 Fiber Ports PI SA

The fiber interface supports the 100BASE-FX protocol. The fiber interface operates in manual mode and supports half or full duplex operation. The fiber port can be enabled or disabled via network management. A port disabled with the Port Access Control feature will still connect and allow 802.3ah OAM or IP-less (secure) OAM communication, but blocks normal data traffic.

# 2.1.3 Backplane Ethernet Ports PI

The plug-in module supports two additional 10/100Mbps Ethernet Backplane Ports. The Backplane Ports A and B allow Ethernet data connectivity between adjacent modules in an *iConverter* chassis. The two backplane ports can be disabled or enabled via a DIP-switch or network management.

The *iConverter* 19-Module, 5-Module, 2-Module and 1-Module Redundant Chassis backplanes provide ethernet data connectivity between adjacent slots or ports. The A and B backplane ports connect the slots as illustrated.

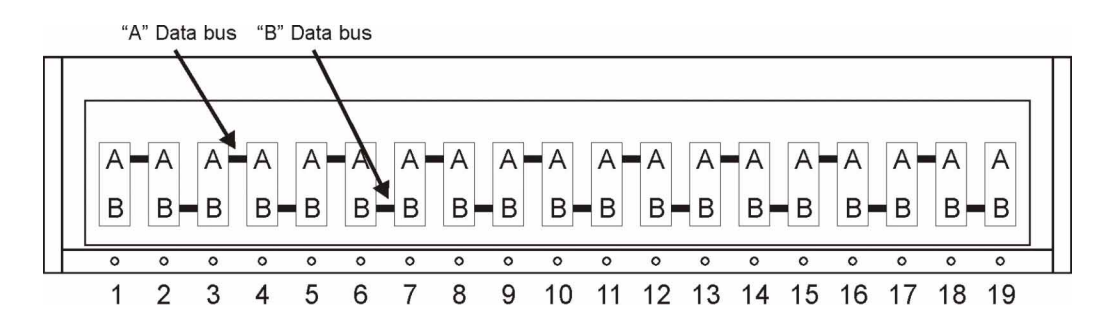

**19-Module Chassis** 

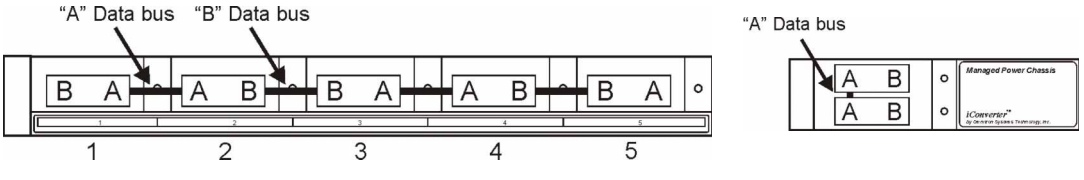

5-Module Chassis

2-Module Chassis

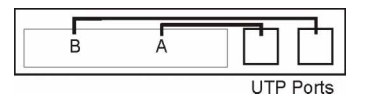

1-Module Redundant Chassis

# 3.0 INSTALLATION PROCEDURE

### 3.1 OVERVIEW

The following steps outline the installation and configuration procedures for the 2FXM. Refer to the specified sections for detailed instructions.

- Configure DIP-switches (Section 3.2)
- Installing the Module and Connecting Cables (Section 3.3)
- Configure Module via Command Line Interface (Section 3.4)
- Verify Operation (Section 3.5)

When the setup and configuration procedures are completed, the 2FXM has been configured with the basic setup requirement for standard operation. To configure the module with additional features, see Section 4.0, "Detailed Module Configuration".

# 3.2 CONFIGURING DIP-SWITCHES PI SA

The 2FXM plug-in module has two board-mounted DIP-switches. The standalone unit has one bank of DIP-switches. The locations of the DIP-switches are illustrated on below.

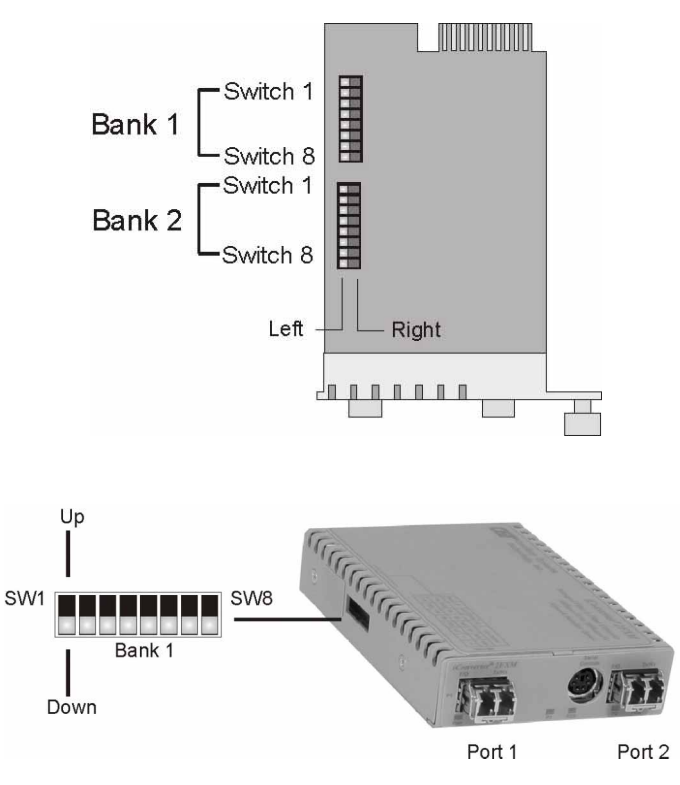

DIP-switch Locations

### 3.2.1 Board-Mounted Bank 1 Settings PI SA

DIP-switch Bank 1 is available on both the plug-in and standalone modules. The table indicates the position of the switch; Left/Down or Right/Up. As indicated in the DIP-switch location diagram, Left and Right refers to the plug-in module and Down and Up refers to the standalone module.

|           | PI (Left/Right)                                   | SA (Up/Down)                     |
|-----------|---------------------------------------------------|----------------------------------|
| Switch    | Left/Down<br>(Factory Default)                    | Right/Up                         |
| SW1       | <b>Off:</b><br>Pause Disable                      | <b>On:</b><br>Pause Enable       |
| SW2       | FDX:<br>Fiber Port 1Full-Duplex                   | HDX:<br>Fiber Port 1 Half-Duplex |
| SW3       | Reserved                                          | Reserved                         |
| SW4       | Reserved                                          | Reserved                         |
| SW5       | FDX:<br>Fiber Port 2 Full-Duplex                  | HDX:<br>Fiber Port 2 Half-Duplex |
| SW6 - SW8 | See Link Mode DIP-Switch Table in Section 3.2.1.6 |                                  |

#### 3.2.1.1 SW1 - Pause Disable/Enable "Off/On"

When the Pause Enable DIP-switch is "Off" position (factory default), the 2FXM disables the fiber ports' ability to send and receive Pause frames during network congestion. Setting this DIP-switch to the "On" position, enables the 2FXM to receive Pause frames from its link partner. This enables the 2FXM to stop

transmitting traffic to its link partner and store incoming frames from the other port in the internal buffer until the congestion clears. If the internal buffer of the 2FXM becomes congested, it will transmit a Pause frame to its link partner.

# 3.2.1.2 SW2 - Fiber Port 1 Full/Half-Duplex "FDX/HDX"

When the DIP-switch is in the Full Duplex "FDX" position (factory default), the fiber port will facilitate a connection that supports Full-Duplex operation. Setting this DIP-switch to Half-Duplex "HDX" facilitates a connection that supports only Half-Duplex.

#### 3.2.1.3 SW3, SW4 - Reserved

These DIP-switches are for factory use only.

### NOTE: DIP-switches marked Reserved must be kept in the LEFT (factory default) position.

# 3.2.1.5 SW5 - Fiber Port 2 Full/Half Duplex "FDX/HDX"

When the DIP-switch is in the Full Duplex "FDX" position (factory default), the fiber port will facilitate a connection that supports Full-Duplex operation. Setting this DIP-switch to Half-Duplex "HDX" facilitates a connection that supports only Half-Duplex.

#### 3.2.1.6 SW6, SW7, SW8 - Link Modes

These three DIP-switches configure the link mode settings. The following table details possible Link Mode DIP-switch configurations.

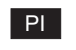

| SW6   | SW7   | SW8   | Result                                                                      |
|-------|-------|-------|-----------------------------------------------------------------------------|
| Left  | Left  | Left  | Enables Link Segment mode (LS).                                             |
| Right | Left  | Left  | Enables Link Propagate mode (LP).                                           |
| Left  | Right | Left  | Enables Remote Fault Detection mode plus Link Segment mode (RFD+LS).        |
| Right | Right | Left  | Enables Remote Fault Detection mode plus<br>Link Propagation mode (RFD+LP). |
| Left  | Left  | Right | Enables Symmetrical Fault Detect mode (SFD).                                |
| Right | Left  | Right | Illegal setting. LS mode is enabled.                                        |
| Left  | Right | Right | Illegal setting. LS mode is enabled.                                        |
| Right | Right | Right | Illegal setting. LS mode is enabled.                                        |

| SW6  | SW7  | SW8  | Result                                                                      |
|------|------|------|-----------------------------------------------------------------------------|
| Down | Down | Down | Enables Link Segment mode (LS).                                             |
| Up   | Down | Down | Enables Link Propagate mode (LP).                                           |
| Down | Up   | Down | Enables Remote Fault Detection mode plus Link Segment mode (RFD+LS).        |
| Up   | Up   | Down | Enables Remote Fault Detection mode plus<br>Link Propagation mode (RFD+LP). |
| Down | Down | Up   | Enables Symmetrical Fault Detect mode (SFD).                                |
| Up   | Down | Up   | Illegal setting. LS mode is enabled.                                        |
| Down | Up   | Up   | Illegal setting. LS mode is enabled.                                        |
| Up   | Up   | Up   | Illegal setting. LS mode is enabled.                                        |

SA

NOTE: Connecting two converters set to any of the RFD modes are illegal and will cause a "deadly embrace" lockup.

### NOTE: It is recommended to keep the LS setting (default) until initial configuration is complete.

For detailed information on the operation of the different Link Modes, download the application note *"iConverter* Link Modes" available on Omnitron's web page:

http://www.omnitron-systems.com/downloads.php

#### 3.2.2 Board-Mounted Bank 2 Settings Pl

| Switch    | Left (Factory Default)    | Right           |
|-----------|---------------------------|-----------------|
| SW1       | A-DS:                     | A-EN:           |
|           | Backplane Port A Disabled | Port A Enabled  |
| SW2       | B-DS:                     | B-EN:           |
|           | Backplane Port B Disabled | Port B Enabled  |
| SW3       | Reserved                  | Reserved        |
| SW4       | M/SL:                     | SL:             |
|           | Master/Slave Auto-Select  | Slave-Mode Only |
| SW5 - SW8 | Reserved                  | Reserved        |

DIP-switch Bank 2 is only available on the plug-in module.

#### 3.2.2.1 SW1 - Backplane Port A Enabled "A-DS/A-EN"

When the DIP-switch is in the Left "A-DS" position (factory default), Backplane Port A of the 2FXM is isolated from the chassis Backplane. When the DIP-switch is in the Right "A-EN" position, Backplane Port A of the 2FXM is enabled. This port allows Ethernet Backplane connectivity to an adjacent module via the chassis Backplane Port A. See the backplane illustrations in Section 2.1.3.

#### 3.2.2.2 SW2 - Backplane Port B Enabled "B-DS/B-EN"

When the DIP-switch is in the Left "B-DS" position (factory default), Backplane Port B is isolated from the chassis Backplane. When the DIP-switch is in the Right "B-EN" position, Backplane Port B is enabled. This port allows Ethernet Backplane connectivity to an adjacent module via the chassis Backplane Port B. See the backplane illustrations in Section 2.1.3.

#### 3.2.2.3 SW4 - Master/Slave Auto-Select and Slave-Only "M/SL / SL

When multiple management modules such as the *iConverter* NMM and the 2FXM (or multiple self-managed modules such as 2FXM) are installed in the same chassis, only one management module can act as the chassis master. The master management module has the ability to make changes to the settings of the other modules in the chassis, while the slave management modules cannot make the changes. If an NMM is installed in the chassis, the NMM will always be the master, otherwise the lowest slot number with a management module installed will become chassis master.

When this DIP-switch is in the Left "M/SL" position (factory default), the assignment of mastership is automatically negotiated by the installed management modules. To designate a specific management module as the master when no NMM is installed in the chassis, set the DIP-switch on the master module to the Left "M/SL" position, and set the other installed management modules' DIP-switches to the Right "SL" position to enable Slave-Only mode.

Only the chassis master can change configuration settings of other modules.

### 3.2.2.4 SW3, SW5, SW6, SW7, SW8 - Reserved

These DIP-switches are for factory use only.

### NOTE: DIP-switches marked Reserved must be kept in the Left (factory default) position.

#### 3.3 INSTALL MODULE AND CONNECT CABLES

#### PI

a. Carefully slide the module into an open slot in the chassis. Align the module with the installation guides and ensure that the module is firmly seated against the backplane. Secure the module by fastening the front panel thumbscrew (push in and turn clockwise to tighten) to the chassis front. Verify the "Pwr" LED is ON (indicating the chassis is powered).

#### SA

a. The 2FXM standalone Network Interface Device (NID) is available in tabletop and wall-mounting models. For wall-mounting, attach the NID to a wall, backboard or other flat surfaces. For tabletop installations, place the unit on a flat level surface. Attach the rubber feet to the bottom of the NID to prevent the unit from sliding. Make sure the unit is placed in a safe, dry and secure location.

To power the unit using the AC/DC adapter, connect the AC/DC adapter to the AC outlet. Then connect the barrel plug at the end of the wire on the AC/DC adapter to the 2.5mm DC barrel connector (center-positive) on the unit. Confirm that the unit has powered up properly by checking the power status LED located on the front of the unit.

To power the unit using a DC power source, prepare a power cable using a two-conductor insulated wire (not supplied) with a 14 AWG gauge minimum. Cut the power cable to the length required. Strip approximately 3/8 of an inch of insulation from the power cable wires. Connect the power cables to the 2FXM standalone unit by fastening the stripped ends to the DC power connector.

Connect the power wires to the DC power source. The Power LED should indicate the presence of power.

WARNING: Note the wire colors used in making the positive and negative connections. Use the same color assignment for the connection at the DC power source.

**NOTE:** If mounting with a safety ground attachment, use the safety ground screw at the rear of the unit.

### PI SA

b. Insert the SFP Fiber transceivers into the Port 1 and Port 2 SFP receptacles on the 2FXM.

# **NOTE:** The release latch of the SFP Fiber transceiver must be in the closed (up) position before insertion.

c. Connect the appropriate multimode or single-mode fiber cable to the fiber port of the installed module. It is important to ensure that the transmit (Tx) is attached to the receive side of the device at the other end and the receive (Rx) is attached to the transmit side. When using single-fiber (SF) media converter models, the Tx wavelength on one end has to match the Rx wavelength on the other. Based on this guideline, single fiber SFP fiber transceiver models must be used in pairs, such as the 7014-1 matched with the 7015-1.

# NOTE: In order to support Remote OAM Management Mode, Port 1 of the 2FXM must be connected to the Port 1 on the 2FXM or link partner.

# 3.4 CONFIGURE THE MODULE VIA COMMAND LINE INTERFACE PI SA

To configure, attach the 2FXM to a DB-9 serial (RS-232) equipped computer with terminal emulation software such as HyperTerminal. The 2FXM Serial Console Port (DCE) is a mini DIN-6 female connector which can be changed to a DB-9 connector with the included adapter (Part #8082-0). Attach the ends of a serial cable to the serial port of the PC and the Serial Console Port of the 2FXM. This is a standard asynchronous serial interface. The pin-outs are illustrated below.

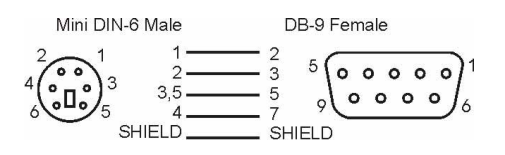

#### Serial Connector Pin Outs

Start HyperTerminal and select the correct COM Port in the HyperTerminal "Connect To:" window. Set the PC's serial port to the following:

| -                      |        |
|------------------------|--------|
| Bits Per Second:       | 57,600 |
| Stop Bits:             | 1      |
| Data Bits:             | 8      |
| Parity:                | NONE   |
| Hardware Flow Control: | NONE   |

Power the chassis containing the 2FXM module and press *<ENTER>* to bring up a command line prompt on the attached PC.

The module is configured with the following defaults:

| IP                        |                      |                    |              |
|---------------------------|----------------------|--------------------|--------------|
| IP Address:               | 192.168.1.220        |                    |              |
| IP Subnet Mask:           | 255.255.255.0        |                    |              |
| Passwords                 |                      |                    |              |
| Serial:                   | No password assigned | 1                  |              |
| FTP:                      | No password assigned | 1                  |              |
| Telnet:                   | public               |                    |              |
| SNMPv1/v2c Communities    |                      |                    |              |
| READ:                     | public               |                    |              |
| WRITE:                    | public               |                    |              |
| SNMPv3 Parameters         |                      |                    |              |
| User 1 name (read only):  | guest                |                    |              |
| User 2 name (read/write): | admin                |                    |              |
| User 1 Privacy pwd:       | publicguest          | User 1 Authen pwd: | publicguest  |
| User 2 Privacy pwd:       | privateadmin         | User 2 Authen pwd: | privateadmin |
|                           |                      |                    |              |

The *Management Options* screen will be displayed.

#### PI SA

| Management Options                                                                                                    | iConverter, Serial Agent |  |  |
|----------------------------------------------------------------------------------------------------|--------------------------|--|--|
| Network Management<br>1: Chassis and Module Management<br>2: Set Module Identifier                                                                                                    |                          |  |  |
| <ul> <li>Management Module Preferences</li> <li>3: IP and Control Preferences</li> <li>4: SNMP Preferences</li> <li>5: Abandon Preference Changes</li> <li>6: Save Preference Changes</li> <li>7: Restore to Factory Defaults</li> <li>8: Restart Management Module</li> <li>9: Other Networking Features</li> </ul> |                          |  |  |
| Management Module Maintenance<br>10: Firmware Update<br>11: Set Date/Time                                                                                                    |                          |  |  |
| IP Address = 192.168.1.220<br>Chassis Number = 1                                                                                                    |                          |  |  |
| Enter Choice, (H)elp, E(x)it >                                                                                                    |                          |  |  |

A new 2FXM module does not have a password, and will skip the *Password Entry* screen and go straight to the *Management Options* screen. If a password has been set, the *Password Entry* screen will be displayed. Type the password and press *<ENTER*>, the 2FXM will respond with the *Management Options* screen.

#### PI SA

#### 3.4.1 Setting IP and Control Preferences

An IP address is required for the SNMP manager to address the 2FXM. The factory default setting is 192.168.1.220. The IP address can be configured manually or automatically as a DHCP client.

#### 3.4.1.1 Setting IP Parameters Manually

To manually configure the IP address and control parameters, select 3 from the *Management Options* screen. The *IP and Control Preferences* screen will appear.

### PI SA

```
IP and Control Preferences Screen
                                               iConverter, Serial Agent
1: Set TP
                                      192.168.1.220
2: Set Subnet Mask
                                      255.255.255.0
3: Set Gateway
                                      192.168.1.1
4: Chassis Number
                                      1
5: Chassis Name (also sysName)
                                    2FXM
6: Enable/Disable TELNET
                                    Enabled
7: Enable/Disable FTP
                                    Disabled
8: Enable/Disable Soft Switch Reload Disabled
                                      ****
9: TELNET Password
10: FTP Password
11: Serial Password
Enter Choice, Management Options Screen(0), (H)elp, E(x)it >
```

To configure the IP address of the 2FXM, select *1* at the *IP and Control Preferences* screen, and press *<ENTER>*. Backspace over the existing value, type the new value (in x.x.x. format), and press *<ENTER>*.

To configure the subnet mask of the 2FXM, select 2 at the *IP and Control Preferences* screen, and press *<ENTER>*. Backspace over the existing value, type the new value (in x.x.x.x format), and press *<ENTER>*. To configure the gateway of the 2FXM, select 3 at the *IP and Control Preferences* screen, and press *<ENTER>*. Backspace over the existing value, type the new value (in x.x.x.x format), and press *<ENTER>*. To configure the gateway of the 2FXM, select 3 at the *IP and Control Preferences* screen, and press *<ENTER>*. Backspace over the existing value, type the new value (in x.x.x.x format), and press *<ENTER>*. To save the new values, select 0 and press *<ENTER>* to return to the *Management Options* screen, then

select 6 and press <*ENTER*> to *Save Preference Changes*.

#### 3.4.1.2 Setting IP Parameters as DHCP Client

To configure the IP automatically as a DHCP client, select 9 from the *Management Options* screen. The *Other Networking Features* screen will appear.

```
PI SA
```

| Management Options                                                                                                    | iConverter, Serial Agent |  |  |
|----------------------------------------------------------------------------------------------------|--------------------------|--|--|
| Network Management<br>1: Chassis and Module Management<br>2: Set Module Identifier                                                                                                    |                          |  |  |
| <ul> <li>Management Module Preferences</li> <li>3: IP and Control Preferences</li> <li>4: SNMP Preferences</li> <li>5: Abandon Preference Changes</li> <li>6: Save Preference Changes</li> <li>7: Restore to Factory Defaults</li> <li>8: Restart Management Module</li> <li>9: Other Networking Features</li> </ul> |                          |  |  |
| Management Module Maintenance<br>10: Firmware Update<br>11: Set Date/Time                                                                                                    |                          |  |  |
| IP Address = 192.168.1.220<br>Chassis Number = 1                                                                                                    |                          |  |  |
| Enter Choice, (H)elp, E(x)it > 9                                                                                                    |                          |  |  |

#### PI SA

| Othe                                                                       | r Networking Features Screen           | iConverter, Serial Agent |  |
|----------------------------------------------------------------------------|----------------------------------------|--------------------------|--|
| 1:                                                                         | Enable/Disable DHCP Client             | Disabled                 |  |
| 2:                                                                         | Enable/Disable Keep Alive Trap         | Disabled                 |  |
| 3:                                                                         | Keep Alive Trap interval (10-600 secs) | 10                       |  |
| 4:                                                                         | Enable/Disable SW1 Switch Block        | Enabled                  |  |
| 5:                                                                         | Serial Baud Rate                       | 57600 bps                |  |
| 6:                                                                         | Enable/Disable VLAN Support            | Disabled                 |  |
| 7:                                                                         | VLAN ID (0-4095)                       | 2                        |  |
| 8:                                                                         | VLAN Priority (0-7)                    | 7                        |  |
| <pre>Enter Choice, Management Options Screen(0), (H)elp, E(x)it &gt;</pre> |                                        |                          |  |

To enable DHCP client, select *1* at the *Other Networking Features* screen and follow the screen prompts to enable DHCP.

To save the new values, select 0 and press *<ENTER>* to return to the *Management Options* screen, then select 6 and press *<ENTER>* to *Save Preference Changes*.

#### 3.4.1.3 Setting the Chassis Number and Name

A Chassis Name, or sysName, can be assigned for identification of the 2FXM in the SNMP client. The name can be any 1-32 character alphanumeric string.

The Chassis Number can remain as 1 (factory default) when the 2FXM is installed without an *iConverter* NMM in the same chassis. When the 2FXM is installed in the same chassis as an NMM, then the 2FXM must be set to the Chassis Number of the NMM.

To set the Chassis Number, select 4 at the *IP and Control Preferences* screen, press *<ENTER>* and follow the instructions to enter the chassis number.

To set the Chassis Name, select 5 at the *IP and Control Preferences* screen, press *<ENTER>* and follow the instructions to enter the chassis name.

NOTE: When the NMM is installed into the chassis and is set to Remote OAM, the chassis number of the 2FXM is automatically assigned by the NMM.

#### PI SA

| IP and Control Preferences Screen                                                                                     | iConverter, Serial Agent                      |  |  |
|----------------------------------------------------------------------------------------------------|-----------------------------------------------|--|--|
| 1: Set IP<br>2: Set Subnet Mask<br>3: Set Gateway                                                                     | 192.168.1.220<br>255.255.255.0<br>192.168.1.1 |  |  |
| 4: Chassis Number<br>5: Chassis Name (also sysName)                                                                   | 1<br>2FXM                                     |  |  |
| <ul><li>6: Enable/Disable TELNET</li><li>7: Enable/Disable FTP</li><li>8: Enable/Disable Soft Switch Reload</li></ul> | Enabled<br>Disabled<br>Disabled               |  |  |
| 9: TELNET Password<br>10: FTP Password<br>11: Serial Password                                                         | ****                                          |  |  |
| Enter Choice, Management Options Screen(0), (H)elp, E(x)it >                                                          |                                               |  |  |

To save the new values, select 0 and press *<ENTER>* to return to the *Management Options* screen, then select 6 and press *<ENTER>* to *Save Preference Changes*.

#### 3.4.1.4 Setting 2FXM Passwords

The 2FXM is shipped from the factory without password protection on the Serial Console Port. It is highly recommended that the network administrator set a password in order to prevent unauthorized access to the unit. The password can be any 1-32 character alphanumeric string.

The 2FXM is shipped from the factory with Telnet enabled and FTP disabled. From the *IP and Control Preferences* screen, select 6 to enable or disable Telnet, and select 7 to enable or disable FTP.

To set the password for Telnet access, select 9 at the *IP and Control Preferences* screen, press *<ENTER>* and then follow the screen prompts to enter and verify the password. The default password for Telnet access is "public".

To set the password for FTP access, select *10* at the *IP and Control Preferences* screen, press *<ENTER>* and then follow the screen prompts to enter and verify the password.

To set the password for serial access, select *11* at the *IP and Control Preferences* screen, press *<ENTER>* and then follow the screen prompts to enter and verify the password.

IP and Control Preferences Screen iConverter, Serial Agent 1: Set IP 192.168.1.220 2: Set Subnet Mask 255.255.255.0 3: Set Gateway 192.168.1.1 4: Chassis Number 1 5: Chassis Name (also sysName) 2FXM 6: Enable/Disable TELNET Enabled 7: Enable/Disable FTP Disabled 8: Enable/Disable Soft Switch Reload Disabled \* \* \* \* \* 9: TELNET Password 10: FTP Password 11: Serial Password Enter Choice, Management Options Screen(0), (H)elp, E(x)it >

To save the new values, select 0 and press *<ENTER>* to return to the *Management Options* screen, then select 6 and press *<ENTER>* to *Save Preference Changes*.

#### 3.4.2 Setting SNMP Preferences

To set the SNMP Preferences for the 2FXM module, select 4 from the *Management Options* screen, press *<ENTER>* to enter the *SNMP Preferences* screen.

#### PI SA

PI SA

| Management Options                                                                                                    | iConverter, Serial Agent |  |  |
|----------------------------------------------------------------------------------------------------|--------------------------|--|--|
| Network Management<br>1: Chassis and Module Management<br>2: Set Module Identifier                                                                                                    |                          |  |  |
| <ul> <li>Management Module Preferences</li> <li>3: IP and Control Preferences</li> <li>4: SNMP Preferences</li> <li>5: Abandon Preference Changes</li> <li>6: Save Preference Changes</li> <li>7: Restore to Factory Defaults</li> <li>8: Restart Management Module</li> <li>9: Other Networking Features</li> </ul> |                          |  |  |
| Management Module Maintenance<br>10: Firmware Update<br>11: Set Date/Time<br>IP Address = 192.168.1.220<br>Chassis Number = 1                                                                                                    |                          |  |  |
| Enter Choice, (H)elp, E(x)it > 4                                                                                                    |                          |  |  |

PI SA

```
SNMP Preferences Screen
                                                            iConverter, Serial Agent
Chassis Number = 1
                                                SNMP Engine ID 80001CAE03000687003B19
                                   Omnitron (949) 250-6510
Irvine, CA USA
   1: sysContact
   2: sysLocation
                                    Enabled
   3: SNMP Writes
 SNMP v1/v2c -----
   4: Read Community *****
                                    * * * * *
   5: Write Community
   6: Agent
                                      Enabled
 SNMP V3 -----
   7: Agent
                                     Enabled
  8: User 1 name (read only) guest
   9: User 2 name (read/write) admin
  10: User 1 SecuritynoAuthNoPriv13: User 2 Security11: User 1 Privacy pwd****14: User 2 Privacy pwd12: User 1 Authen. pwd*****15: User 2 Authen. pwd
                                                                                          noAuthNoPriv
                                                                                          * * * * *
                                                      15: User 2 Authen. pwd
                                                                                          * * * * *
 Traps Hosts -----
  16: Address 1255.255.255.25520: Address 5255.255.255.25517: Address 2255.255.255.25521: Address 6255.255.255.255

        21: Address 6
        255.255.255.255

        22: Address 7
        255.255.255.255

      17. Address 2
      255.255.255.255
      21. Address 6
      255.255.255.255

      18: Address 3
      255.255.255
      22: Address 7
      255.255.255

      19: Address 4
      255.255.255
      23: Address 8
      255.255.255

Enter Choice, Management Options Screen(0), (H)elp, E(x)it >
```

#### 3.4.2.1 Setting SNMPv1/v2c Read and Write Community Names

The 2FXM is shipped from the factory with the SNMP agent enabled with the default SNMP Read and Write Community name as "public". See Section 3.4 for all factory default settings.

The SNMP Read Community Name is necessary for reading data from the 2FXM. The name can be any 1-32 character alphanumeric string. To set the SNMP Read Community Name, select 4 at the SNMP *Preferences* screen, press *<ENTER>* and then follow the screen prompts.

The SNMP Write Community Name is necessary for writing data to the 2FXM. The name can be any 1-32 character alphanumeric string. To set the SNMP Write Community Name, select 5 at the SNMP Preferences screen, press *<ENTER>* and then follow the screen prompts.

To save the new values, select 0 and press *<ENTER>* to return to the *Management Options* screen, then select 6 and press *<ENTER>* to *Save Preference Changes*.

#### 3.4.2.2 Setting SNMPv3 Parameters

SNMPv3 implements a security model that provides for message integrity, authentication, and encryption. Authentication for SNMPv3 is provided through a unique User Name and Authentication Password for each access level.

Two access levels or accounts are available; Read-Only Level (User 1) and Read and Write Level (User 2). User 1 is allowed to request information from the module. User 2 is allowed to request information from and set configuration to the module. To set the User 1 name, select 8 at the *SNMP Preferences* screen, press *<ENTER>* and then follow the screen prompts. To set the User 2 name, select 9 at the *SNMP Preferences* screen, preferences screen, press *<ENTER>* and then follow the screen prompts. The 2FXM is shipped with default values pre-assigned. See Section 3.4 for all factory default settings.

The module supports the three levels of Authentication and Encryption (Security Levels) for User 1 and User 2; noAuthNoPriv, authNoPriv and authPriv. noAuthNoPriv uses username for authentication,

authNoPriv provides authentication based on the HMAC-MD5 algorithm and authPriv provides DES 56-bit encryption based on the HMAC-MD5 algorithm.

To set User 1 security, select *10* at the *SNMP Preferences* screen, press *<ENTER>* and then follow the screen prompts. To set the User 2 security, select *13* at the *SNMP Preferences* screen, press *<ENTER>* and then follow the screen prompts.

To set User 1 privacy password, select *11* at the *SNMP Preferences* screen, press *<ENTER>* and then follow the screen prompts. To set the User 2 privacy password, select *14* at the *SNMP Preferences* screen, press *<ENTER>* and then follow the screen prompts.

To set User 1 authentication password, select *12* at the *SNMP Preferences* screen, press *<ENTER>* and then follow the screen prompts. To set the User 2 authentication password, select *15* at the *SNMP Preferences* screen, press *<ENTER>* and then follow the screen prompts.

To save the new values, select 0 and press *<ENTER>* to return to the *Management Options* screen, then select 6 and press *<ENTER>* to *Save Preference Changes*.

Community name and User name can be any 1-32 character alphanumeric string

Authentication Password and Privacy Password can be any 1-16 character alphanumeric string.

#### 3.4.2.3 Setting the SNMP Trap IP Host Addresses

SNMP traps are used to report events that occur during the operation of a network, and may require the attention of the network administrator. The 2FXM is capable of sending SNMP traps to up to eight different SNMP Traphosts.

To enter the IP address of the first Traphost Address, select 4 at the *Management Options* screen to access the *SNMP Preferences* screen. Select 16 at the *SNMP Preferences* screen and press *<ENTER>*. Then backspace over the existing value, type the new value (in x.x.x.x format), and press *<ENTER>*. To enter the IP addresses of additional trap-receiving Traphost Addresses, repeat this process for Traphost Addresses 2-8 (menu options 17-23).

To save the new values, select 0 and press *<ENTER>* to return to the *Management Options* screen, then select 6 and press *<ENTER>* to *Save Preference Changes*.

### 3.4.2.4 Enabling/Disabling SNMPv1/v2c Agent

To disable/enable SNMPv1/v2c agent, select 4 at the *Management Options* screen to access the *SNMP Preferences* screen. Select option 6 to disable/enable SNMPv1/v2c agent. When disabled, the module will not respond to any requests via the SNMPv1/v2c protocol.

#### 3.4.2.5 Enabling/Disabling SNMPv3 Agent

To disable/enable SNMPv3 agent, select 4 at the *Management Options* screen to access the *SNMP Preferences* screen. Select option 7 to disable/enable SNMPv3 agent. When disabled, the module will not respond to any requests via the SNMPv3 protocol.

### Note: Both SNMPv1/v2c and SNMPv3 agents can be enabled at the same time.

#### 3.4.3 Management Processor VLAN Support

The 2FXM Management Processor can independently transmit and receive Management Data with an IEEE 802.1Q tag. To enable and configure this feature, type 9 from the *Management Options* screen to access the *Other Networking Features* screen.

#### PI SA

| Management Options                                                                                                    | iConverter, Serial Agent |
|----------------------------------------------------------------------------------------------------|--------------------------|
| Network Management<br>1: Chassis and Module Management<br>2: Set Module Identifier                                                                                                    |                          |
| <ul> <li>Management Module Preferences</li> <li>3: IP and Control Preferences</li> <li>4: SNMP Preferences</li> <li>5: Abandon Preference Changes</li> <li>6: Save Preference Changes</li> <li>7: Restore to Factory Defaults</li> <li>8: Restart Management Module</li> <li>9: Other Networking Features</li> </ul> |                          |
| Management Module Maintenance<br>10: Firmware Update<br>11: Set Date/Time                                                                                                    |                          |
| IP Address = $192.168.1.220$<br>Chassis Number = $1$<br>Enter Choice, (H)elp, $E(x)$ it > $9$                                                                                                    |                          |
| PI SA                                                                                                    |                          |

| Othe | er Networking Features Screen              | iConverter, Serial Agent |
|------|--------------------------------------------|--------------------------|
| 1:   | Enable/Disable DHCP Client                 | Disabled                 |
| 2:   | Enable/Disable Keep Alive Trap             | Disabled                 |
| 3:   | Keep Alive Trap interval (10-600 secs)     | 10                       |
| 4:   | Enable/Disable SW1 Switch Block            | Enabled                  |
| 5:   | Serial Baud Rate                           | 57600 bps                |
| 6:   | Enable/Disable VLAN Support                | Disabled                 |
| 7:   | VLAN ID (0-4095)                           | 2                        |
| 8:   | VLAN Priority (0-7)                        | 7                        |
| Ent  | er Choice, Management Options Screen(0), ( | H)elp, E(x)it >          |

To configure the VLAN management ID, select option 7. To configure the priority setting for the VLAN management channel, select option 8. To enable or disable VLAN management support, select option 6. **Once VLAN support is enabled, IP management support will only be accessible using the configured VLAN ID.** 

To save the new values, select 0 and press *<ENTER>* to return to the *Management Options* screen, then select 6 and press *<ENTER>* to *Save Preference Changes*.

#### 3.4.4 Enabling/Disabling Soft-switch Reload

The Soft-switch Reload function controls the configurations of the 2FXM and other *iConverter* modules managed by the 2FXM following a power up.

When the Soft-switch Reload is disabled, the configurations of the 2FXM and the other managed modules (non-management modules) are determined by their hardware DIP-switch settings following a return of power.

When the Soft-switch Reload is enabled, the configurations of the 2FXM and the other managed modules are determined by the previous software settings stored in the FLASH memory of the 2FXM following a return of power. Each of the hardware DIP-switch settings on the module are ignored until a change is made to the DIP-switch, then the hardware settings will take effect.

To set the Soft-switch Reload function, select 8 at the *IP and Control Preferences* screen, press *<ENTER>* and then follow the screen prompts to change the setting.

#### PI SA

```
IP and Control Preferences Screen
                                                 iConverter, Serial Agent
1: Set IP
                                       192.168.1.220
                                        255.255.255.0
2: Set Subnet Mask
3: Set Gateway
                                       192.168.1.1
4: Chassis Number
                                        1
                                      2FXM
5: Chassis Name (also sysName)
6: Enable/Disable TELNET7: Enable/Disable FTP
                                      Enabled
                                       Disabled
8: Enable/Disable Soft Switch Reload Disabled
9: TELNET Password
                                       * * * * *
10: FTP Password
11: Serial Password
Enter Choice, Management Options Screen(0), (H)elp, E(x)it >
```

To save the new values, select 0 and press *<ENTER>* to return to the *Management Options* screen, then select 6 and press *<ENTER>* to *Save Preference Changes*.

#### 3.4.5 Access the 2FXM Remotely

Remote access to the 2FXM is provided via SNMP, Telnet, FTP or an external serial modem connected to the Serial Console Port.

#### 3.4.5.1 Accessing the 2FXM via NetOutlook (SNMP)

The 2FXM module can be remotely accessed by SNMP-client software such as *NetOutlook* or third-party SNMP management software. See Setting SNMP Preferences Section 3.4.2, on how to configure the required parameters.

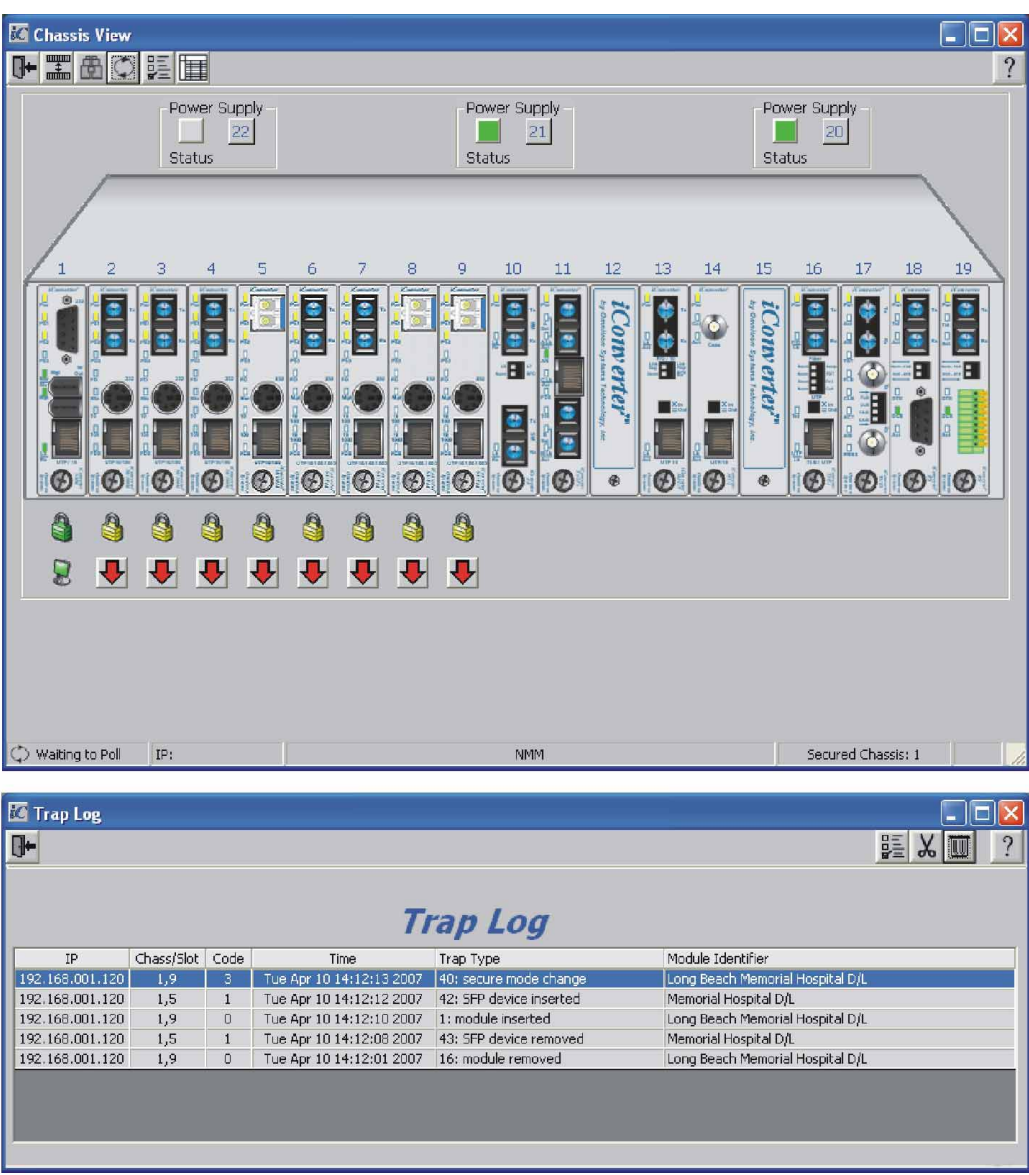

NetOutlook Chassis View and Trap Log Screens

#### 3.4.5.2 Accessing the 2FXM via Telnet

The 2FXM is shipped from the factory with Telnet enabled. The default Telnet password is "public". It is highly recommended that the network administrator set a new Telnet password in order to prevent unauthorized access to the unit. Telnet configuration parameters are available from the *IP and Control Preferences* screen, option 6.

PI SA

| IP a             | nd Control Preferences Screen                              | iConverter, Serial Agent |
|------------------|------------------------------------------------------------|--------------------------|
| 1:               | Set IP                                                     | 192.168.1.220            |
| 2:               | Set Subnet Mask                                            | 255.255.255.0            |
| 3:               | Set Gateway                                                | 192.168.1.1              |
| 4:               | Chassis Number                                             | 1                        |
| 5:               | Chassis Name (also sysName)                                | 2FXM                     |
| 6:               | Enable/Disable TELNET                                      | Enabled                  |
| 7:               | Enable/Disable FTP                                         | Disabled                 |
| 8:               | Enable/Disable Soft Switch Reload                          | Disabled                 |
| 9:<br>10:<br>11: | TELNET Password<br>FTP Password<br>Serial Password         | * * * *                  |
| Ent<br>Disa      | er Choice, Management Options Screen<br>ble TELNET (Y/N)?> | n(0), (H)elp, E(x)it >6  |

To save the new values, select 0 and press *<ENTER>* to return to the *Management Options* screen, then select 6 and press *<ENTER>* to *Save Preference Changes*.

The 2FXM may be accessed and configured via Telnet using any standard Telnet client. Only one Telnet session can be active at a time. An inactive Telnet session terminates automatically after 5 minutes.

#### 3.4.5.3 Updating the 2FXM Firmware via the Serial Console Port

To update the 2FXM firmware from the Serial Console Port, select *10* at the *Management Options* screen, press *<ENTER*>. The 2FXM will display the following:

#### PI SA

| Management Options                                                                                                    | iConverter, Serial Agent |
|----------------------------------------------------------------------------------------------------|--------------------------|
| Network Management<br>1: Chassis and Module Management<br>2: Set Module Identifier                                                                                                    |                          |
| <ul> <li>Management Module Preferences</li> <li>3: IP and Control Preferences</li> <li>4: SNMP Preferences</li> <li>5: Abandon Preference Changes</li> <li>6: Save Preference Changes</li> <li>7: Restore to Factory Defaults</li> <li>8: Restart Management Module</li> <li>9: Other Networking Features</li> </ul> |                          |
| Management Module Maintenance<br>10: Firmware Update<br>11: Set Date/Time                                                                                                    |                          |
| IP Address = 192.168.1.220<br>Chassis Number = 1                                                                                                    |                          |
| Enter Choice, (H)elp, E(x)it > 10<br>UPDATE: Are you sure? (Y/N) > Y<br>Please Xmodem file now:                                                                                                    |                          |

From the terminal program, use the Xmodem protocol to send the new 2FXM-xxx.bin firmware file to the 2FXM module (where xxx represents the release level of the software).

Once the file transfer begins, the data uploads to the 2FXM. The process takes about five minutes over a serial connection.

When the upload is complete, the 2FXM displays the update status and then automatically restarts with the newly loaded firmware.

#### 3.4.5.4 Updating the 2FXM Firmware via FTP

Using an FTP application, upload the new firmware into the FTP root directory of the 2FXM. When the file transfer is complete, the 2FXM verifies the file and then automatically restarts with the newly loaded firmware.

For detailed instructions on updating the management modules and other modules in the same chassis via FTP, download the application note "*iConverter* Management: Updating Modules via FTP" available on Omnitron's web page:

http://www.omnitron-systems.com/downloads.php

See Setting 2FXM Passwords Section 3.4.1.4, on how to configure FTP.

# 3.5 VERIFY OPERATION PI SA

Once the module has been installed and configured, per Sections 3.2 - 3.4, verify the module is operational by viewing the status of the LED indicators. The table below provides a description for each LED indicator.

The Power LED indicates the module is receiving power from the chassis or power cord. The plug-in modules has an LED indicator for each available power supply in the chassis (the 19-Module Chassis has three, the 5-Module Chassis has two).

The Fiber Optic LEDs ("P1" and "P2") indicate the fiber optic connections have been established. A blinking LED indicates the presence of data.

PI

SA

Refer to Section 6.0, Troubleshooting Guide, for help in determining possible fault conditions.

PI SA

| LED Function<br>"Legend"                        | Color | Off State                             | On / Blinking State                                                                                                    | On / Blinking State                                        |
|-------------------------------------------------|-------|---------------------------------------|----------------------------------------------------------------------------------------------------|------------------------------------------------------------|
| Power "Pwr"                                     | Amber | No power                              | On: Module has power                                                                                                    | On: Module has power                                       |
| Power Supply Status<br>#X                       | Amber | Chassis Power<br>Supply not installed | On: Power available from<br>installed Power Supply #X<br>Blinking: No power available<br>from installed Power Supply #X | Not available on standalone                                |
| Port 1<br>Fiber Link Activity<br>"P1"           | Green | No Fiber Link                         | On: Fiber link is active<br>Blinking: Receiving Fiber Data                                                              | On: Fiber link is active<br>Blinking: Receiving Fiber Data |
| Port 1<br>Half/Full Duplex<br>"FDX"             | Green | Half-Duplex                           | On: Full-Duplex                                                                                                    | On: Full-Duplex                                            |
| Chassis Management<br>Master/Slave<br>"Msr/Slv" | Green | Chassis Slave<br>Mode                 | On: Chassis Master<br>Blinking: Operating in OAM<br>Mode                                                                | Not available on standalone                                |
| Port 2<br>Fiber Link Activity<br>"P2"           | Green | No Fiber Link                         | On: Fiber link is active<br>Blinking: Receiving Fiber Data                                                              | On: Fiber link is active<br>Blinking: Receiving Fiber Data |
| Port 2<br>Half/Full Duplex<br>"FDX"             | Green | Half-Duplex                           | On: Full-Duplex                                                                                                    | On: Full-Duplex                                            |

Page 23

# 4.0 DETAILED MODULE CONFIGURATION PL SA

# 4.1 OVERVIEW

The 2FXM has module parameters that require configuration depending on the application. The *Module* configuration screen is accessible by selecting the module slot number from the *Chassis View* screen. To access the *Module* configuration menu, select *1* at the *Management Options* screen, press *<ENTER>*. The *Chassis Selection* screen will be displayed. From the *Chassis Selection* screen, select the chassis number where the 2FXM module is installed.

NOTE: Module configuration is also available using *NetOutlook*.

### PI

| Chassis Sel | lection                                            | iConverter, Serial Agent |
|-------------|----------------------------------------------------|--------------------------|
| Number      | Chaggie Name                                       |                          |
| 1           | NMM                                                |                          |
| 2           | Not Available                                      |                          |
| 2           | Not Available                                      |                          |
| 4           | Not Available                                      |                          |
| 5           | Not Available                                      |                          |
| 6           | Not Available                                      |                          |
| 7           | Not Available                                      |                          |
| 8           | Not Available                                      |                          |
| 9           | Not Available                                      |                          |
| 10          | Not Available                                      |                          |
| 11          | Not Available                                      |                          |
| 12          | Not Available                                      |                          |
| 13          | Not Available                                      |                          |
| 14          | Not Available                                      |                          |
| 15          | Not Available                                      |                          |
| 16          | Not Available                                      |                          |
| 17          | Not Available                                      |                          |
| 18          | Not Available                                      |                          |
| 19          | Not Available                                      |                          |
| Connected   | to Chassis Number 1                                |                          |
|             |                                                    |                          |
| Chassis Nu  | <pre>umber(1-19), Management Options(0), (H)</pre> | elp, E(x)it > 1          |

By selecting Chassis Number 1, from the Chassis Selection screen, the Chassis View screen will be displayed.

PI

```
Chassis View 19 Slot
                                                iConverter, Serial Agent
Chassis Number = 1
Slot Model
               Туре
                                       | Slot Model
                                                     Туре
       8000-0 NMM
                                        16 N/A
1
2
      8903-1 10/100M
                                        17
                                            N/A
3
      8911-1 10/100M
                                        18 N/A
4
                                        19 N/A
      N/A
5
      8959-0
              2FXM
                                        20 N/A
б
                                        21 8200-9 Power Supply
      N/A
7
      N/A
                                        22 N/A
8
      N/A
9
      N/A
10
      N/A
11
      N/A
12
      N/A
13
      N/A
       N/A
14
15
      N/A
Module to View(1-22), Chassis Selection(0), (R)eset, (H)elp, E(x)it > 5
```

SA

Chassis View 1 Slot Chassis Number = 1 Slot 1 8959-0 Module to View(1), Management Options(0), (R)eset, (H)elp, E(x)it >1

From the *Chassis View* menu, select the desired module (select *1 or 5*), press *<ENTER>*. The *Module* configuration screen will be displayed.

```
Module - iConverter 2FXM
                                                iConverter, Serial Agent
Identifier -
Chassis Number = 1 Switch ON condition
Slot Number = 11 1: Pause Enabled
                                                        OFF condition H/W
                                                                                 Actual
                               1: Pause Enabled Pause Disabled Off
                                                                                 Off
Model Number
                 = 8959-0
                                    2: Port 1 HDX Port 1 FDX Off
                                                                                 Off
                                    3: Not Available
Serial Number = xxxxxxx
                                    4: Not Available
                                   5: Port 2 HDX Port 2 FDX Off
Manufacturing Date = xxxxxxxx
                                                                                 Off
                                   6: Link Propagate Link Segment Off
                                                                                 Off
Product Revision = xx
                                    7: Remote Fault Normal Off
8: Symm Fault Det Normal Off
Software Revision = xx
                                                                                Off
                                    8: Symm Fault Det Normal
                                                                                Off
LED
                                    9: BP A Enabled BP A Disabled Off
                                                                                Off
                              10: BP B Enabled BP B Disabled Off Off
11: Not Available
12: Slave Only Master/Slave Off Off
13: Not Available
           = On
1: Power
1: Power = On
2: Power Supply 1 = Off
3: Power Supply 2 = Off
4: Power Supply 3 = Off
5: Port 1 Link = Off
6: Port 1 FDX = Off
                                    14: Not Available
                                    15: Not Available
                              16: Not Available
7: BP Master = Off
7: BP Master = OI1
8: Port 2 Link = Off OAM settings:
9: Port 2 FDX = Off 17: IP protocol State On
18: Management Mode Sec
                                     18: Management Mode Secure OAM
Toggle Switch(1-16), (I)dentifier, (R)eset, (H)elp, (P)ortStat, Port(C)tl >
```

The *Module* configuration screen provides general information concerning the configuration and status of the module. The screen displays the model and serial numbers, hardware and software revisions, as well as the condition of the LEDs and DIP-switches. The DIP-switches can be re-configured (options 1 - 10, 12) without removing the module from the chassis. Select the appropriate option to change the DIP-switch setting. Selecting DIP-switch options 1 - 10 and 12, will cause the selection to change states under the 'Actual' heading.

NOTE: The Plug-In *Module* configuration screen is shown. The standalone *Module* configuration screen will display LED 2, 3, 4, and 7 and DIP-switches 9, 10 and 12 as NOT AVAILABLE.

ΡI

#### 4.2 MODULE MANAGEMENT MODE

From the *Module* configuration screen, the management mode can be changed. Select option *18* to change the mode. The management mode options will be displayed.

ΡI

| Module - iConverter 2FXM iConverter, Serial Agent<br>Identifier - |                |                                   |                 |         |        |
|-------------------------------------------------------------------|----------------|-----------------------------------|-----------------|---------|--------|
| Chassis Number                                                    | = 1 Sw         | witch ON condition                | OFF condition   | H/W     | Actual |
| Slot Number                                                       | = 11           | 1: Pause Enabled                  | Pause Disabled  | Off     | Off    |
| Model Number                                                      | = 8959-0       | 2: Port 1 HDX<br>3: Not Available | Port 1 FDX      | Off     | Off    |
| Serial Number                                                     | = xxxxxxxx     | 4: Not Available                  |                 |         |        |
| Manufacturing Date                                                | e = xxxxxxxx   | 5: Port 2 HDX                     | Port 2 FDX      | Off     | Off    |
| Product Revision                                                  | = xx           | 6: Link Propagate                 | Link Segment    | Off     | Off    |
| Software Revision                                                 | = xx           | 7: Remote Fault                   | Normal          | Off     | Off    |
|                                                                   |                | 8: Symm Fault Det                 | Normal          | Off     | Off    |
| LED                                                               |                | 9: BP A Enabled                   | BP A Disabled   | Off     | Off    |
| 1: Power                                                          | = On           | 10: BP B Enabled                  | BP B Disabled   | Off     | Off    |
| 2: Power Supply 1                                                 | = Off          | 11: Not Available                 |                 |         |        |
| 3: Power Supply 2                                                 | = Off          | 12: Slave Only                    | Master/Slave    | Off     | Off    |
| 4: Power Supply 3                                                 | = Off          | 13: Not Available                 |                 |         |        |
| 5: Port 1 Link                                                    | = Off          | 14: Not Available                 |                 |         |        |
| 6: Port 1 FDX                                                     | = Off          | 15: Not Available                 |                 |         |        |
| 7: BP Master                                                      | = Off          | 16: Not Available                 |                 |         |        |
| 8: Port 2 Link                                                    | = Off OF       | AM settings:                      |                 |         |        |
| 9: Port 2 FDX                                                     | = Off          | 17: IP protocol St                | ate On          |         |        |
|                                                                   |                | 18: Management Mod                | le Secure OAM   | M       |        |
| Toggle Switch(1-16                                                | 5), (I)dentifi | er, (R)eset, (H)elp, (            | P)ortStat, Port | (C)tl > |        |
| Mode (1=OAM Off, 2=                                               | Auto Secure O  | AM, 3=Auto ah OAM, 4=Se           | ecure OAM, 5=ah | OAM): 3 |        |

The 2FXM module supports several management options. Option *18* configures how the module will communicate to its remote partner. 'Auto Secure OAM' (option 2) and 'Secure OAM' (option 4) uses Omnitron's proprietary secure encrypted management channel. 'Auto Secure OAM' will force the remote partner to communicate using the Secure OAM protocol while 'Secure OAM' will only attempt to communicate with the remote partner over the secure protocol. The management channel can support IP or IP-less connectivity based on the configuration of the 'IP Protocol State', option *17*. 'Auto ah OAM' (option 3) and 'ah OAM' (option 5)' conforms to the IEEE 802.3ah specification. 'Auto ah OAM' will force the remote partner to communicate using the ah OAM protocol while 'ah OAM' will only attempt to communicate with the remote partner over the ah protocol. This option provides an industry standard method of fault detection and monitoring. The management channel supports both IP and IP-less connectivity based on the configuration. *17*.

#### NOTE: See NetOutlook User Manual for complete information on the management modes.

#### 4.3 PORT CONFIGURATION

The *Port* configuration screen provides access to the port level configuration parameters, such as, Port Access, Bandwidth Control, SFP information, 802.3ah, Port VLANs, Tagged VLANs and cNode Loopback. To access the *Port* configuration screen, select '*C*' from the *Module* configuration screen and press <ENTER>. The *Port* configuration screen will appear.

#### ΡI

```
Module - iConverter 2FXM
                                                          iConverter, Serial Agent
 Identifier -
 Chassis Number = 1
                                                      Port VLAN Path Setup
                    = 11
= 8959-0
                                            ------
 Slot Number = 11
                                            11: Port 1 to Port 2 Enable On
 Model Number
                                              12: Port 1 to BP A Enable On
 Port Access Control Setup13: Port 1 to BP BEnableOn------14: Port 2 to BP AEnableOn
 1: Port 1 EnableOn15: Port 2 to BP BEnableOn2: Port 2 EnableOn16: BP A to BP BEnableOn
 17: Port 1 to Mngmnt EnableOnEnhanced Features18: Port 2 to Mngmnt EnableOn-----19: BP A to Mngmnt EnableOn
 3: 802.10 Processing Enable Off 20: BP B to Mngmnt Enable On
3: 802.1Q Processing Enable off4: Configure Tag VLAN Control5: Configure VLAN Membership6: Save TAG VLAN parameters7: Configure 802.3ah parameters8: Configure 802.3ah events21: Ingress rate Port 1No Limit22: Egress rate Port 1No Limit23: Ingress rate Port 2No Limit
                                              24: Egress rate Port 2 No Limit
10: cNode Loopback
```

Enter Choice, Previous Screen(0), (H)elp, E(x)it >

SA

```
Module - iConverter 2FXM
                                                iConverter, Serial Agent
Identifier -
 Chassis Number = 1
                                            Port VLAN Path Setup
                = 1
= 11
= 8959-0
                                    -----
 Slot Number = 11
                                    11: Port1 to Port2EnableOn12: Port1 to Mngmnt EnableOn13: Port2 to Mngmnt EnableOn
Model Number
   Port Access Control Setup
 _____
1: Port 1 Enable On
                                            Bandwidth Control
2: Port 2 Enable
                                       _____
                             On
14: Ingress rate Port 1No LimitEnhanced Features15: Egress rate Port 1No Limit------16: Ingress rate Port 2No Limit3: 802.1Q Processing EnableOff17: Egress rate Port 2No Limit
 4: Configure Tag VLAN Control
5: Configure VLAN Membership
6: Save TAG VLAN parameters
7: Configure 802.3ah parameters
8: Configure 802.3ah events
9: SFP Information
10: cNode Loopback
Enter Choice, Previous Screen(0), (H)elp, E(x)it >
```

#### 4.3.1 Port Access

The Port Access option allows the ports to be disabled/enabled while maintaining the port configuration and network link

To configure Port Access, select option *1* for the Fiber port 1 and option 2 for the Fiber port 2 from the *Port* configuration screen.

#### 4.3.2 Bandwidth Control

The 2FXM Bandwidth Control is accessed by selecting options 21-24 or 14 - 17 depending on the module type; plug-in or standalone.

The 2FXM provides separate ingress and egress rate control on each port.

Ingress values will be displayed when the option is selected. Values of 128Kbps, 256Kbps, 512Kbps, 1Mbps, 2Mbps, 4Mbps, 8Mbps and Full bandwidth are available.

Egress values will be displayed when the option is selected. Values of 128Kbps, 256Kbps, 512Kbps, 1Mbps, 2Mbps, 4Mbps, 8Mbps and Full bandwidth are available.

PI

```
Module - iConverter 2FXM
                                                                                    iConverter, Serial Agent
 Identifier -
 Chassis Number = 1
 Chassis Number= 1Port VLAN Path SetupSlot Number= 11------Model Number= 8959-011: Port 1 to Port 2 EnableOn
                                                                             Port VLAN Path Setup
                                                                  12: Port 1 to BP A Enable On
      Port Access Control Setup
                                                                  13: Port 1 to BP B Enable On
 ----- 14: Port 2 to BP A Enable On

      1: Port 1 Enable
      On
      15: Port 2 to BP A
      Enable
      On

      2: Port 2 Enable
      On
      15: Port 2 to BP B
      Enable
      On

      2: Port 2 Enable
      On
      16: BP A to BP B
      Enable
      On

      17: Port 1 to Mngmnt
      Enable
      On
      17: Port 1 to Mngmnt
      Enable
      On

      Enhanced Features
      18: Port 2 to Mngmnt
      Enable
      On

      3: 802.10 Processing Enable
      Off
      20: BP B to Mngmnt
      Enable
      On

4: Configure Tag VLAN Control5: Configure VLAN Membership6: Save TAG VLAN parameters7: Configure 802.3ah parameters8: Configure 802.3ah events9: SFP Information10: cNode Loopback
10: cNode Loopback
                                                                    24: Egress rate Port 2 No Limit
 Enter Choice, Previous Screen(0), (H)elp, E(x)it >20
New Rate (0= No Limit, 1=128Kbps, 2=256Kbps, 3=512Kbps,
                4=1Mbps, 5=2Mbps, 6=4Mbps, 7=8Mbps) > 0
```

# 4.3.3 SFP Information

The 2FXM module will provide general and specific information on the SFP. This information is best viewed with SNMP management software. The following is the information available:

## 4.3.3.1 SFP A0 Information Display

This section displays fixed SFP Module information for the following areas.

•

•

•

•

•

•

•

•

•

•

•

•

- Identifier Values
- Connector Values
- Encoding Rules
- Link Length
- Vendor OUI
- Laser Wavelength
- Vendor Serial Number
- Diagnostic Monitoring Type
- SFF-8472 Compliance

# 4.3.3.2 SFP A2 Information Display

This section displays decoded SFP data collected for the following statistics.

- Measured Temperature
- Measured Bias
- Measured Rx Power
- Temperature Low Alarm Setting
- Temperature Low Warning Setting
- Vcc Low Alarm Setting
- Vcc Low Warning Setting
- Bias Low Alarm Setting
- Bias Low Warning Setting
- Tx Power Low Alarm Setting
- Tx Power Low Warning Setting
- Rx Power Low Alarm Setting
- Rx Power Low Warning Setting

- Measured Vcc
- Measured Tx Power
  - Temperature High Alarm Setting
  - Temperature High Warning Setting
  - Vcc High Alarm Setting
  - Vcc High Warning Setting
  - Bias High Alarm Setting
  - Bias High Warning Setting
  - Tx Power High Alarm Setting
  - Tx Power High Warning Setting
  - Rx Power High Alarm Setting
    - Rx Power High Warning Setting

SFP information can be obtained by selecting option 7 from the *Port* configuration screen.

- Extended Identifier
- Transceiver Codes
- Normal Bit Rate
- Vendor Name
- Vendor Revision Number
  - Options
- Date Code
- Enhanced Options

PI SA

SFP Information - iConverter 2FXM iConverter, Serial Agent Identifier -Chassis Number = 1Slot Number = 1 Model Number = 8959-0 Port = 1 Address A0 Page Contents -----00: 03 04 07 00 10 02 00 00 00 00 00 01 03 00 14 C8 ..... 10: 37 37 00 00 43 4F 52 45 54 45 4B 20 20 20 20 20 77..xxxxxxx 20: 20 20 20 20 00 00 00 00 43 54 2D 30 31 35 35 53 30: 53 50 2D 4D 42 35 4C 44 30 30 30 30 05 1E 00 84 xxxxxxxxxxxx.... 40: 00 1A 00 00 41 31 36 37 45 43 35 30 30 30 30 30 ....A167EC500000 50: 36 20 20 20 30 35 31 32 30 37 20 20 68 90 01 A4 6 051207 h... Enter Previous Screen(0), (n)ext page, (H)elp, E(x)it > n SFP Information - iConverter 2FXM iConverter, Serial Agent Identifier -Chassis Number = 1 Slot Number = 1 Model Number = 8919N-0 Port = 1Address A2 Page Contents \_\_\_\_\_ 00: 64 00 F6 00 5A 00 FB 00 8C A0 75 30 88 B8 79 18 d...z...u0..y. 20: 18 A6 00 05 13 94 00 06 00 00 00 00 00 00 00 00 ..... 40: 00 00 00 00 3F 80 00 00 00 00 00 00 01 00 00 00 ....?..... 60: 24 A8 80 78 17 14 03 F0 00 00 00 00 00 02 F8 \$..x.... Enter Previous Screen(0), (b) previous page, (H)elp, E(x)it >

#### 4.3.4 802.3ah Parameters

The 802.3ah parameters can be monitored and/or configured in the 802.3ah Control screen.

- 802.3ah OAM State The 802.3ah OAM State turns 802.3ah processing on or off for the selected port. When the port is configured as "Disabled" it will not respond to OAMPDUs (OAM Protocol Data Units). They will be dropped by the processor and not acted upon. When the port is configured as "Enabled", it will respond to and be involved in the Discovery process and other supported 802.3ah OAM functions.
- 802.3ah OAM Mode The 802.3ah OAM Mode sets the selected port to "Passive" or "Active" configuration mode. In "Passive" mode the port cannot initiate Discovery, send Variable Requests or initiate Loopback Mode. It can observe and report only the port status of its 802.3ah enabled remote partner. An "Active" port can initiate Discovery, send Variable Requests and initiate loopback mode.
- Loopback Mode The Loopback Mode turns loopback operations "On" or "Off". When Loopback Mode is set to "Off", the port of the 802.3ah enabled local device will not initiate Loopback operations. It can respond to loopback commands from its 802.3ah enabled remote partner if set to "Passive" or "Active". When Loopback Mode is set to "On", the port of the 802.3ah enabled local device will initiate Loopback operations and set the 802.3ah enabled remote partner into loopback. In this mode, the 802.3ah enabled local device will not respond to any other configuration changes until its port is set to "Off."
- Loopback Mode Timeout (sec) The Loopback Mode Timeout field controls the length of time that the port will be set to Loopback "On" mode. Loopback can be set between 0 and 300 seconds. The 0 setting disables the timer.

#### 4.3.4.1 Local Status Section

The Local Status section displays the status of the Port 1 and Port 2 of the 802.3ah enabled local device. The local device is controlled directly by SNMP, Telnet or via the Serial Port and has the ability to communicate with an 802.3ah enabled remote partner.

- Discovery State Indicates the Discovery state ("Complete", "In Process" or "Incomplete") of the local ports. If "Complete" is displayed, Discovery has been completed. If "In Process", Discovery has been initiated but no response from the 802.3ah enabled remote partner has been received by the local device. If "Incomplete", Discovery has received a response from the 802.3ah enabled remote partner but the Discovery process is not yet completed.
- Multiplexer State Indicates the Multiplexer state ("Discard" or "Forward") of the local ports. If "Forward" is displayed, the local device is forwarding non-OAMPDU network frames to the **lower** sublayer. If "Discard", the local device is discarding non-OAMPDU network frames.
- Parser Action Indicates the Parser Action ("Discard", "Forward" or "Loopback") of the local ports. If "Forward" is displayed, the local device is forwarding non-OAMPDU network frames to the **higher** sublayer. If "Loopback", the local device is looping back non-OAMPDUs network frames. If "Discard", the device is discarding non-OAMPDUs network frames.

#### 4.3.4.2 Remote Status Section

The Remote Status section displays the status of the ports of the 802.3ah enabled remote partner. These remote ports are connected to the Port 1 and Port 2 of the local device. The remote partner is managed by the local device via the 802.3ah OAM channel.

• Discovery State - Indicates the Discovery state ("Complete", "In Process" or "Incomplete") of the remote ports. If "Complete" is displayed, Discovery has been completed. If "In Process", Discovery has been initiated but no response from the local device has yet been received by the remote partner. If

"Incomplete", Discovery is in process, but is not yet completed.

- Multiplexer State Indicates the Multiplexer state ("Discard", "Forward" or "Unknown") of the remote ports. If "Forward" is displayed, the remote partner is forwarding non-OAMPDUs to the lower sublayer. If "Discard", the remote partner is discarding non-OAMPDUs network frames. If "Unknown", the Multiplexer state of the remote partner is indeterminate.
- Parser Action Indicates the Parser Action state ("Discard", "Forward" or "Loopback") of the remote ports. If "Forward" is displayed, the remote partner is forwarding non-OAMPDUs network frames to the **higher** sublayer. If "Loopback" is displayed, the remote partner is looping back non-OAMPDUs network frames. If "Discard" is displayed, the remote partner is discarding non-OAMPDUs network frames.
- Critical Event Indicates the Critical Event state ("Yes" or "No") of the remote partner. If "Yes" is displayed, the local device has detected a Critical Event. If "No", the local device has not detected a critical event.
- Link Fault Indicates the remote partner has detected a fault in the receive direction ("Yes" or "No"). If "Yes" is displayed, the receive link is down. If "No", the receive link is up.
- OAM Mode Indicates the OAM mode ("Active" or "Passive") of the remote partner.
- Supports Indicates the supported options (Variable Access "Var", Link Event Notification "Events", Loopback "LB", or blank if no options are supported) of the remote partner.
- OUI Indicates the three hex byte IEEE organizational specific identifier (or blank if unknown) of the remote partner.

802.3ah parameters can be accessed by selecting options 7 from the *Port* configuration screen. The fiber (port 1) configuration screen is displayed.

| 802.3ah Control - iConverter 2FXM iConverter, Serial Agent<br>Identifier -                                                                                                    |                                                                |                                                                     |                                   |  |
|----------------------------------------------------------------------------------------------------|----------------------------------------------------------------|---------------------------------------------------------------------|-----------------------------------|--|
| Chassis Number = 1 Slot                                                                                                    | Number = 1 Model                                               | Number = 8959-0                                                     | Port # = 1                        |  |
| 1: 802.3ah OAM State<br>2: OAM Mode<br>3: Loopback Mode<br>4: Loopback Timeout<br>5: Unidirectional Mode                                                                                            | Disabled Loo<br>Passive<br>Disabled<br>30 sec<br>Not Available | cal Status<br>Discovery State<br>Multiplexer State<br>Parser Action | Incomplete<br>Disabled<br>Unknown |  |
| Remote Status<br>Discovery State Unknown<br>Critical Event Unknown<br>Link Fault Unknown<br>Multiplexer State Unknown<br>Parser Action Unknown<br>Mode Unknown<br>Supports Unknown<br>OUI: 00:00:00 |                                                                |                                                                     |                                   |  |
| Enter, Previous Screen (0),                                                                                                    | (n)ext page, (H)el                                             | p, E(x)it >                                                         |                                   |  |

To configure the 802.3ah parameters for the Port 2, type an *n* and press <ENTER>.

### 4.3.5 802.3ah Events

802.3ah events can be accessed by selecting options 8 from the *Port* configuration screen.

PI SA

| 802.3ah Event - iConverter 2FXM        | iConv          | erter, | Seria | al Agent |  |
|----------------------------------------|----------------|--------|-------|----------|--|
| Identifier -                           |                |        |       |          |  |
| Chassis Number = 1 Slot Number = 1     | Model Number = | 8959-0 | )     |          |  |
|                                        |                |        |       |          |  |
| Port 1                                 |                |        |       |          |  |
| 1: Symbol Period Window                | 0 second       | <      | 0     | symbols> |  |
| 2: Symbol Period Threshold             | 0 symbols      |        |       |          |  |
| 3: Frame Window                        | 0 seconds      |        |       |          |  |
| 4: Frame Threshold                     | 0 frames       |        |       |          |  |
| 5: Frame Period Window                 | 0 second       | <      | 0     | frames>  |  |
| 6: Frame Period Threshold              | 0 frames       |        |       |          |  |
| 7: Frame Seconds Summary Window        | 0 seconds      |        |       |          |  |
| 8: Frame Seconds Summary Threshold     | 0 seconds      |        |       |          |  |
| Port 2                                 |                |        |       |          |  |
| 9: Symbol Period Window                | 0 second       | <      | 0     | symbols> |  |
| 10: Symbol Period Threshold            | 0 symbols      |        |       |          |  |
| 11: Frame Window                       | 0 seconds      |        |       |          |  |
| 12: Frame Threshold                    | 0 frames       |        |       |          |  |
| 13: Frame Period Window                | 0 second       | <      | 0     | frames>  |  |
| 14: Frame Period Threshold             | 0 frames       |        |       |          |  |
| 15: Frame Seconds Summary Window       | 0 seconds      |        |       |          |  |
| 16: Frame Seconds Summary Threshold    | 0 seconds      |        |       |          |  |
|                                        |                |        |       |          |  |
| Enter Choice, Previous Screen(0), (H)e | lp, E(x)it >   |        |       |          |  |

### 4.3.6 Port VLAN

The flow of data on the module is controlled by configuring the Port VLAN settings. The block diagram illustrates the flow of both the management traffic and the data traffic for a plug-in module (standalone modules do not have backplane access). The data traffic is controlled by a switch matrix which provides complete control of the data traffic. The management traffic is simply enabled or disabled at each port. By default traffic flows between all ports on the module.

Using the Port VLAN settings, data will only be forwarded across the enabled path, unless blocked by one of the other features (Port Access or Tag VLAN). Secure OAM and ah OAM Management data will pass to and from the Management port even if the path has been "disabled". This allows OAM maintenance functions to always be enabled. Port VLAN control is inactive when Tag VLAN processing is turned on.

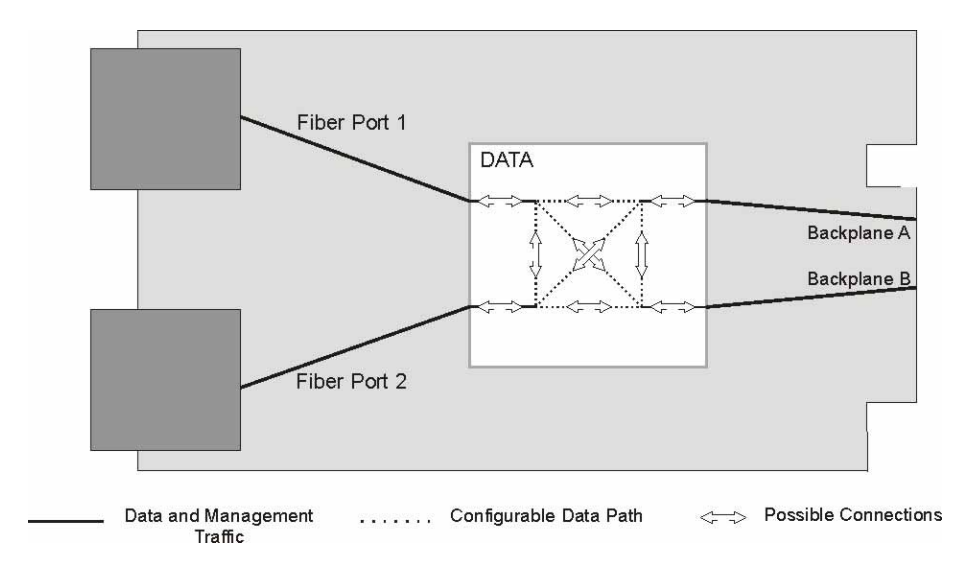

Port VLAN Block Diagram

Port VLAN is controlled by selecting options 11 - 20 for the plug-in module or 11 - 13 for the standalone module from the *Port* configuration screen.

ΡI

```
Module - iConverter 2FXM
                                                  iConverter, Serial Agent
Identifier -
Chassis Number = 1
                                              Port VLAN Path Setup
Slot Number = 11
                                      -----
                 = 11
= 8959-0
                                      11: Port 1 to Port 2 Enable On
Model Number
                                       12: Port 1 to BP A Enable On
Port Access Control Setup13: Port 1 to BP BEnableOn------14: Port 2 to BP AEnableOn
1: Port 1 EnableOn15: Port 2 to BP BEnableOn2: Port 2 EnableOn16: BP A to BP BEnableOn17: Port 1 to WarmatEnableOn
Enhanced Features17: Port 1 to Mngmnt EnableOn------18: Port 2 to Mngmnt EnableOn19: BP A to Mngmnt EnableOn
3: 802.10 Processing Enable Off 20: BP B to Mngmnt Enable On
4: Configure Tag VLAN Control
5: Configure VLAN MembershipBandwidth Control6: Save TAG VLAN parameters-------
7: Configure 802.3ah parameters 21: Ingress rate Port 1 No Limit
8: Configure 802.3ah events 22: Egress rate Port 1 No Limit
8: Configure 802.3ah events
                                       22: Egress rate Port 1 No Limit
                                        23: Ingress rate Port 2No Limit24: Egress rate Port 2No Limit
9: SFP Information
10: cNode Loopback
Enter Choice, Previous Screen(0), (H)elp, E(x)it >
```

#### SA

| Module - iConverter 2FXM<br>Identifier -                                                                                                    |           | iConverter, Serial Agent                                                     |                                  |  |  |
|----------------------------------------------------------------------------------------------------|-----------|------------------------------------------------------------------------------|----------------------------------|--|--|
| Chassis Number = 1<br>Slot Number = 11                                                                                                    | -         | Port VLAN Path Setup                                                         |                                  |  |  |
| Model Number = 8959-0                                                                                                    |           | 11: Port1 to Port2 Enable                                                    | On<br>On                         |  |  |
| Port Access Control Setup                                                                                                    |           | 13: Port2 to Mngmnt Enable                                                   | On                               |  |  |
| 1: Port 1 Enable<br>2: Port 2 Enable                                                                                                    | On<br>On  | Bandwidth Control                                                            |                                  |  |  |
| Enhanced Features                                                                                                    |           | 14: Ingress rate Port 1<br>15: Egress rate Port 1<br>16: Ingress rate Port 2 | No Limit<br>No Limit<br>No Limit |  |  |
| <ul> <li>3: 802.1Q Processing Enable</li> <li>4: Configure Tag VLAN Control</li> <li>5: Configure VLAN Membership</li> <li>6: Save TAG VLAN parameters</li> <li>7: Configure 802.3ah parametes</li> <li>8: Configure 802.3ah events</li> <li>9: SFP Information</li> <li>10: cNode Loopback</li> </ul> | Off<br>rs | 17: Egress rate Port 2                                                       | No Limit                         |  |  |
| Enter Choice, Previous Screen                                                                                                    | (O), (H   | )elp, E(x)it >                                                               |                                  |  |  |

# 4.3.7 Tagged VLAN

The 2FXM supports the IEEE 802.1Q tag VLAN packet tagging and un-tagging and the 802.1p Quality of Service priority standards.

The following parameters are configured for each port:

### 4.3.7.1 Port Priority (PRI)

This (IEEE 802.1p based) user-specified value of 0 through 7 can be assigned as a QoS priority level (0 being lowest and 7 being highest) to packets ingressing (entering) a port. If no value is specified by the user, a default priority value of "0" is assigned.

The PRI value is always assigned to all untagged packets. Tagged packets are assigned the PRI value when the "PVID" option is selected in the "Tagged Packet Use" section.

#### 4.3.7.2 Port VLAN ID (PVID)

This (IEEE 802.1Q based) user-specified value of 0 through 4094 can be assigned as a Port VLAN ID (PVID) to packets ingressing a port. If no value is specified by the user a default PVID value of "2" is assigned.

The PVID value is always assigned to untagged packets. Tagged packets are assigned the PVID value when the "PVID" option is selected in the "Tagged Packet Use" section.

#### 4.3.7.3 Tagged Packet Use

This section defines how tagged packets ingressing a port are processed.

Selecting the "PVID" option causes the PRI and PVID user-specified values to be used as the packet's VLAN ID (VID) for processing of the packet.

Selecting the "TVID" (Tagged VLAN ID) option causes the packet's original Tag VLAN ID (TVID) and priority level to be used as the packet's VLAN ID (VID) for processing of the packet.

NOTE: Untagged packets are always assigned the port's PRI and PVID values as their VID.

#### 4.3.7.4 Ingress Security

This section selects the ingress security level of a port.

Selecting the "Low" option allows any packet to ingress a port.

Selecting the **"High"** option allows only packets that are assigned a VLAN ID (VID) value of which this port is a member (according to the Membership Table) to ingress a port.

### 4.3.7.5 Egress Policy

This section defines the egress policy.

Selecting the **"untag"** option defines how a tagged or untagged packet is processed. A tagged packet will have the top tag removed and an untagged packet will be passed unmodified.

Selecting the "**tag**" option will tag an untagged packet with the PVID and PRI of the ingress port or add a tag to an already tagged packet with the PVID and PRI of the ingress port.

Selecting the **"pass"** option, a packet tagged or untagged will be passed unchanged as it egresses out of the port.

Tagged VLAN is accessed by selecting option 4 from the *Port* configuration screen. The *Tag VLAN Control* screen will be displayed.

PI

| Tag VLAN Control - iConverter 2FXM iConverter, Serial Agent                                                                    |                                                                                                    |  |  |  |  |  |
|----------------------------------------------------------------------------------------------------|----------------------------------------------------------------------------------------------------|--|--|--|--|--|
| Chassis Number = 1 Slot Number =                                                                                               | 1 Model Number = 8959-0                                                                                                    |  |  |  |  |  |
| Port 1 1: Port Priority (PRI)<br>2: PVID (Port VLAN ID<br>3: Tagged Packets Use<br>4: Ingress Security<br>5: Egress Policy     | 0BP B16: Port Priority (PRI)0217: PVID (Port VLAN ID)2PVID18: Tagged Packets UsePVIDLow19: Ingress SecurityLowPass20: Egress PolicyPass   |  |  |  |  |  |
| Port 2 6: Port Priority (PRI)<br>7: PVID (Port VLAN ID)<br>8: Tagged Packets Use<br>9: Ingress Security<br>10: Egress Policy   | 0Mngmnt21: Port Priority (PRI)0222: PVID (Port VLAN ID)2PVID23: Tagged Packets UsePVIDLow24: Ingress SecurityLowPass25: Egress PolicyPass |  |  |  |  |  |
| BP A 11: Port Priority (PRI)<br>12: PVID (Port VLAN ID)<br>13: Tagged Packets Use<br>14: Ingress Security<br>15: Egress Policy | 0<br>2<br>PVID<br>Low<br>Pass                                                                                                    |  |  |  |  |  |
| Enter Choice, Previous Screen(0), (H                                                                                           | <pre>I)elp, E(x)it &gt;</pre>                                                                                                    |  |  |  |  |  |

SA

```
Tag VLAN Control - iConverter 2FXM
                                               iConverter, Serial Agent
Identifier -
Chassis Number = 1 Slot Number = 1 Model Number = 8959-0
Port 1 1: Port Priority (PRI)
                                    0
                                   2
       2: PVID (Port VLAN ID)
                                   PVID
       3: Tagged Packets Use
       4: Ingress Security
                                   Low
       5: Egress Policy
                                   Pass
                                 0
Port 2 6: Port Priority (PRI)
                                  2
       7: PVID (Port VLAN ID)
                                  PVID
       8: Tagged Packets Use
      9: Ingress Security
                                   Low
      10: Egress Policy
                                   Pass
Mngmnt 11: Port Priority (PRI)
                                  0
      12: PVID (Port VLAN ID)
                                   2
       13: Tagged Packets Use
                                   PVID
      14: Ingress Security
                                   Low
       15: Egress Policy
                                   Pass
Enter Choice, Previous Screen(0), (H)elp, E(x)it >
```

#### 4.3.8 VLAN Membership Table

The VLAN Membership Table lists the permitted VLAN ID (VID) for each egress port on the module. Only packets that are assigned a VID value that matches one of the egress port's VID memberships are allowed to egress through the port.

When the Ingress Security is set to High for a specific port, the membership table is used to list the VIDs of the packets that are allowed to ingress that port.

VLAN Membership is accessed by selecting option 5 from the *Port* configuration screen. The *VLAN Membership* screen will be displayed.

PI

```
VLAN Membership - iConverter 2FXM iConverter, Serial Agent
Identifier -
Chassis Number = 1 Slot Number = 1 Model Number = 8959-0
VLAN ID (VID) Port 1 Port 2 BP A BP B Mngmnt
VLAN TABLE IS EMPTY
Add new entry (a), Delete entry (d), Edit entry (e), Clear table (c)
Enter Choice, Previous Screen(0), (H)elp, E(x)it >
```

SA

```
VLAN Membership - iConverter 2FXM iConverter, Serial Agent
Identifier -
Chassis Number = 1 Slot Number = 1 Model Number = 8959-0
VLAN ID (VID) Port 1 Port 2 Mngmnt
VLAN TABLE IS EMPTY
Add new entry (a), Delete entry (d), Edit entry (e), Clear table (c)
Enter Choice, Previous Screen(0), (H)elp, E(x)it >
```

Initially the table is empty. To configure the ports with VLAN IDs, select option (*a*) from the VLAN *Membership* configuration screen.

Membership Entry - iConverter 2FXM Identifier -Chassis Number = 1 Slot Number = 1 Model Number = 8959-0 VLAN Table Membership Entry 1 ------

1: VLAN ID 2: Port 1 Membership No 2 Membership No 4: BP A Port Membership No 5: BP B Port Membership No 6: Mngmnt Port Membership No 7: Submit Entry As Defined Enter Choice, Previous Screen(0), (H)elp, E(x)it >

SA

```
Membership Entry - iConverter 2FXM
                                        iConverter, Serial Agent
Identifier -
Chassis Number = 1 Slot Number = 1 Model Number = 8959-0
          VLAN Table Membership Entry 1
          _____
       1: VLAN ID
                                2
       2: Port 1 Membership
                               No
       3: Port 2 Membership
                               No
       4: Mngmnt Port Membership No
       5: Submit Entry As Defined
Enter Choice, Previous Screen(0), (H)elp, E(x)it >
```

To add a VLAN ID to the membership table, select option 1 and enter the ID #. To associate the VLAN ID to a port, select the appropriate port option (2 - 6).

iConverter, Serial Agent

ΡI

ΡI

```
Membership Entry - iConverter 2FXM
                                  iConverter, Serial Agent
Identifier -
Chassis Number = 1 Slot Number = 1 Model Number = 8959-0
          VLAN Table Membership Entry 1
          ------
                               100
     +1: VLAN ID
     +2: Port 1 Membership
                               Yes
     3: Port 2 Membership
                              No
     4: BP A Port Membership
                              No
     5: BP B Port Membership
                              No
     6: Mngmnt Port Membership
                               No
     *7: Submit Entry As Defined
Enter Choice, Previous Screen(0), (H)elp, E(x)it >
```

SA

```
Membership Entry - iConverter 2FXM
                                        iConverter, Serial Agent
Identifier -
Chassis Number = 1 Slot Number = 1 Model Number = 8959-0
          VLAN Table Membership Entry 1
          _____
     +1: VLAN ID
                                 100
     +2: Port 1 Membership
                                 Yes
      3: Port 2 Membership
                                No
      4: Mngmnt Port Membership
                                 No
     *5: Submit Entry As Defined
Enter Choice, Previous Screen(0), (H)elp, E(x)it >
```

Once all the VLAN IDs have been assigned, select option 7 or 5 to save the entries.

ΡI

```
VLAN Membership - iConverter 2FXM iConverter, Serial Agent
Identifier -
Chassis Number = 1 Slot Number = 1 Model Number = 8959-0
VLAN ID (VID) Port 1 Port 2 BP A BP B Mngmnt
1: 100 Yes No No No No
Add new entry (a), Delete entry (d), Edit entry (e), Clear table (c)
Enter Choice, Previous Screen(0), (H)elp, E(x)it >
```

The VLAN membership entries are saved from the *Port* configuration screen, option 4.

#### 4.3.9 cNode Loopback

The 2FXM has implemented Iometrix cNode Level 1 agent for testing performance metrics. The agent recognizes measurement packets and loops them back to the sending cNode device. Iometrix cNode equipment is required to obtain performance metrics.

cNode configuration is accessed by selecting option 10 from the Port configuration screen.

```
PI SA
```

```
cNode Control -iConverter 2FXM iConverter, Serial Agent
Identifier -
Chassis Number = 1 Slot Number = 2 Model Number = 8959-0
1: cNode Loopback Disabled
2: cNode Rate Limit 64 Kbps
Enter Choice, Previous Screen(0), (H)elp, E(x)it >
```

From the menu, loopback can be enabled or disabled and the rate limit can be selected.

#### 4.3.10 Port Statistics

The 2FXM module provides port statistics on both fiber ports.

The Port Statistics can be viewed by selecting option *P* from the *Module* configuration screen.

#### PI

```
Module - iConverter 2FXM
                                                                         iConverter, Serial Agent
 Identifier -
Chassis Number= 1Switch ON conditionOFF conditionH/WSlot Number= 111: Pause EnabledPause DisabledOffModel Number= 8959-02: Port 1 HDXPort 1 FDXOff
                                                                                    OFF condition H/W
                                                                                                                       Actual
                                                                                                                         Off
                                                                                                                          Off
                                                      3: Not Available
Serial Number= xxxxxxx4: Not AvailableManufacturing Date = xxxxxxx5: Port 2 HDXPort 2 FDXOffProduct Revision= xx6: Link PropagateLink SegmentOff
 Product Revision = xx
                                                     6: Link Propagate Link Segment Off Off
ImportantOffOffNormalOffOff8: Symm Fault DetNormalOff9: BP A EnabledBP A DisabledOff9: BP A EnabledBP B DisabledOff10: BP B EnabledBP B DisabledOff11: Not Available11: Not Available3: Power Supply 1 = Off12: Slave Only4: Power Supply 3 = Off13: Not Available5: Port 1 Link= Off6: Port 1 FDX= Off7: BP Master= Off
                                                 7: Remote Fault Normal Off
8: Symm Fault Det Normal Off
6: Port 1 FDX = Off
7: BP Master = Off
8: Port 2 Link = Off
9: Port 2 FDX = Off
                                            15: Not Available
16: Not Available
                                              OAM settings:
                                           17: IP protocol State On
                                                        18: Management Mode Secure OAM
Toggle Switch(1-16), (I)dentifier, (R)eset, (H)elp, (P)ortStat, Port(C)tl > P
```

PI SA

Port Statistic Module - iConverter 2FXM iConverter, Serial Agent Identifier -Chassis Number = 1 Slot Number = 1 Model Number = 8959-0 Port Statistics Port 1 Port 2 Rx Bytes 0 0 Rx Packets 0 0 Rx Total Packets 0 0 Tx Bytes 0 0 Tx Packets 0 0 Enter Choice, Previous Screen(0), (H)elp, E(x)it >

To refresh the Port Statistic screen, press <ENTER>.

# 5.0 2FXM SPECIFICATIONS

|                                                         | Plug-in Module                                                            | Standalone Tabletop                              | Standalone Wall-Mount       |
|---------------------------------------------------------|---------------------------------------------------------------------------|--------------------------------------------------|-----------------------------|
| Description                                             | 100BASE-FX Fiber to 100BASE-FX Fiber Converter with integrated management |                                                  |                             |
| Protocols                                               | 100BASE-FX with 1536 bytes max. frame size                                |                                                  |                             |
| Cable Types                                             |                                                                           |                                                  |                             |
| Fiber                                                   | Multimode: 50/125, 62.5/125, 100/140 um,<br>Single-mode: 9/125 um         |                                                  |                             |
| Serial                                                  | RS-232, 22 to 24 AWG, 12 to 50 pF/ft.                                     |                                                  |                             |
| Connector Types                                         |                                                                           |                                                  |                             |
| Fiber                                                   | SFP: LC                                                                   |                                                  |                             |
| Serial                                                  | Mini DIN-6 female,<br>mini DIN-6 male to DB-9 female adapter included     |                                                  |                             |
| Controls                                                | DIP-Switches and LEDs                                                     |                                                  |                             |
| 802.1p Priority Levels and<br>VID Priority Level Groups | 4 Levels<br>(PRI 0-1, 2-3, 4-5, 6-7)                                      |                                                  |                             |
| Power Requirements                                      |                                                                           |                                                  |                             |
| DC Power                                                | 1.2A @ 3.3VDC                                                             | Nominal: 0.6A @ 9VDC<br>Voltage Range: 8 - 15VDC |                             |
| DC Power Connector                                      | Power supplied by backplane                                               | 2.5mm Barrel Connector or Terminal Connector     |                             |
| AC Power Adapter [US]                                   | N/A                                                                       | 100-120VAC/60Hz<br>0.08A @ 120VAC                |                             |
| AC Power Adapter<br>[Universal]                         | N/A                                                                       | 100-240VAC/50-60Hz<br>0.08A @ 120VAC             |                             |
| Dimensions                                              | W: 2.8" x D: 4.8" x H: 0.85"                                              | W: 3.1" x D: 4.8" x H: 1.0"                      | W: 3.8" x D: 4.8" x H: 1.0" |
| Weight                                                  |                                                                           |                                                  |                             |
| without power adapter                                   | 8 oz.                                                                     | 1 lb.                                            |                             |
| with power adapter                                      | N/A                                                                       | 1.5 lb.                                          |                             |
| Compliance                                              | UL, CE, FCC Class A                                                       |                                                  |                             |
| IP-Based Management                                     | Telnet; SNMPv1, SNMPv2c, SNMPv3                                           |                                                  |                             |
| Temperature                                             |                                                                           |                                                  |                             |
| Operational - Commercial                                | 0 to +50°C                                                                |                                                  |                             |
| Operational - Wide Range                                | -40 to +60°C                                                              |                                                  |                             |
| Operational - Extended                                  | -40 to +75°C                                                              |                                                  |                             |
| Storage                                                 | -40 to +80°C                                                              |                                                  |                             |
| Humidity (non-condensing)                               | 5 to 95%                                                                  |                                                  |                             |
| Altitude (Operational)                                  | -100m to 4,000m                                                           |                                                  |                             |
| MTBF [hrs]                                              |                                                                           |                                                  |                             |
| without power adapter                                   | 440,000                                                                   |                                                  |                             |
| with power adapter [US]                                 | N/A                                                                       | 250,000                                          |                             |
| with power adapter [Unv]                                | N/A                                                                       | 100,000                                          |                             |

# 6.0 TROUBLESHOOTING GUIDE

# 6.1 OVERVIEW

The 2FXM module has several LED indicators available to assist in the determination of problems. Refer to Section 3.5, Verify Operation, for LED definitions.

#### 6.1.1 Power Issues

#### **Problem:**

The Power LED does not illuminate after installation is complete or no LED indicators are ON

#### **Possible Causes:**

A. For standalone modules, confirm that the power supply is connected to both the module and the AC or DC power source. If Power LED is still not illuminated, use a voltmeter and check the voltage of the power source (AC/DC converter used with the standalone unit should measure between 9 -15 VDC no load at the barrel connector).

B. For plug-in module, confirm that the chassis is connected to an AC or DC power source. If the Power LED is still not illuminated, remove the module and verify the operation of other modules in the chassis. If power is present and the module will not turn ON, replace the module.

C. The plug-in module requires ~ 4.0 watts (3.3VDC @ 1.2 amps) for normal operation. The AC Power Supply in a 19-Module Chassis can supply ~ 60 watts (3.3VDC @ 18amp). A fully loaded 19-Module chassis of 2FXM modules will require two power supplies for standard operation. This condition will cause the power LED not to illuminate.

#### 6.1.2 Fiber Issues

#### **Problem:**

The Fiber Optic link LED does not illuminate after installation is complete.

#### **Possible Causes:**

A. Verify the Link Mode selection is set to Link Segment (LS). Until a stable link is established, leave the Link Mode configured for LS. After a Link presence is established, the Link Mode selection can be modified.

B. Confirm that the fiber optic cable is properly connected to the *iConverter* 2FXM and the remote fiber optic device. Connecting the fiber between the Tx of the far end to the Rx on the near end will cause the P1 LED on the near end to illuminate (only when the link mode is configured for Link Segment). Completing the connection will cause the far end P1 LED to illuminate.

C. Confirm that the fiber cable type matches the fiber transceiver type (multimode, single-mode) on the *iConverter* 2FXM.

D. If using a dual-fiber model, confirm that the transmitter (Tx) is attached to the receiver side of its link partner, and that the receiver (Rx) is attached to the transmitter. A optical power meter will assist in determining which cable should be connected to the Tx and Rx of the module. To insure proper operation, a minimum of -30dBm must be present at the fiber optic receiver.

E. If using a single-fiber model, confirm that the Tx wavelength on the *iConverter* 2FXM matches the Rx of the connected fiber optic device. Single-fiber units transmit and receive at different wavelengths (1510nm/ 1310nm). Verify the model numbers to insure proper compatibility.

**NOTE:** If corrective actions do not resolve your situation, please contact Omnitron Systems Technical Support.

## 7.0 WARRANTY

This product is warranted to the original purchaser against defects in material and workmanship for a period of TWO YEARS from the date of shipment. A LIFETIME warranty may be obtained by the original purchaser by REGISTERING this product with Omnitron within 90 days from the date of shipment. TO REGISTER, COMPLETE AND MAIL OR FAX THE ENCLOSED REGISTRATION FORM TO THE INDICATED ADDRESS. Or you may register your product on the Internet at http://www.omnitron-systems.com. During the warranty period, Omnitron will, at its option, repair or replace a product which is proven to be defective.

For warranty service, the product must be sent to an Omnitron designated facility, at Buyer's expense. Omnitron will pay the shipping charge to return the product to Buyer's designated US address using Omnitron's standard shipping method.

#### **Limitation of Warranty**

The foregoing warranty shall not apply to defects resulting from improper or inadequate use and/or maintenance of the equipment by Buyer, Buyer-supplied equipment, Buyer-supplied interfacing, unauthorized modifications or

tampering with equipment (including removal of equipment cover by personnel not specifically authorized and certified by Omnitron), or misuse, or operating outside the environmental specification of the product (including but not limited to voltage, ambient temperature, radiation, unusual dust, etc.), or improper site preparation or maintenance.

No other warranty is expressed or implied. Omnitron specifically disclaims the implied warranties of merchantability and fitness for any particular purpose.

#### **Exclusive Remedies**

The remedies provided herein are the Buyer's sole and exclusive remedies. Omnitron shall not be liable for any direct, indirect, special, incidental, or consequential damages, whether based on contract, tort, or any legal theory.

**Technical Support** 140 Technology Dr. #500 Irvine, CA 92618

949-250-6510 tel 949-250-6514 fax

email: support@omnitron-systems.com web: www.omnitron-systems.com

041-08940-001 D 7/08